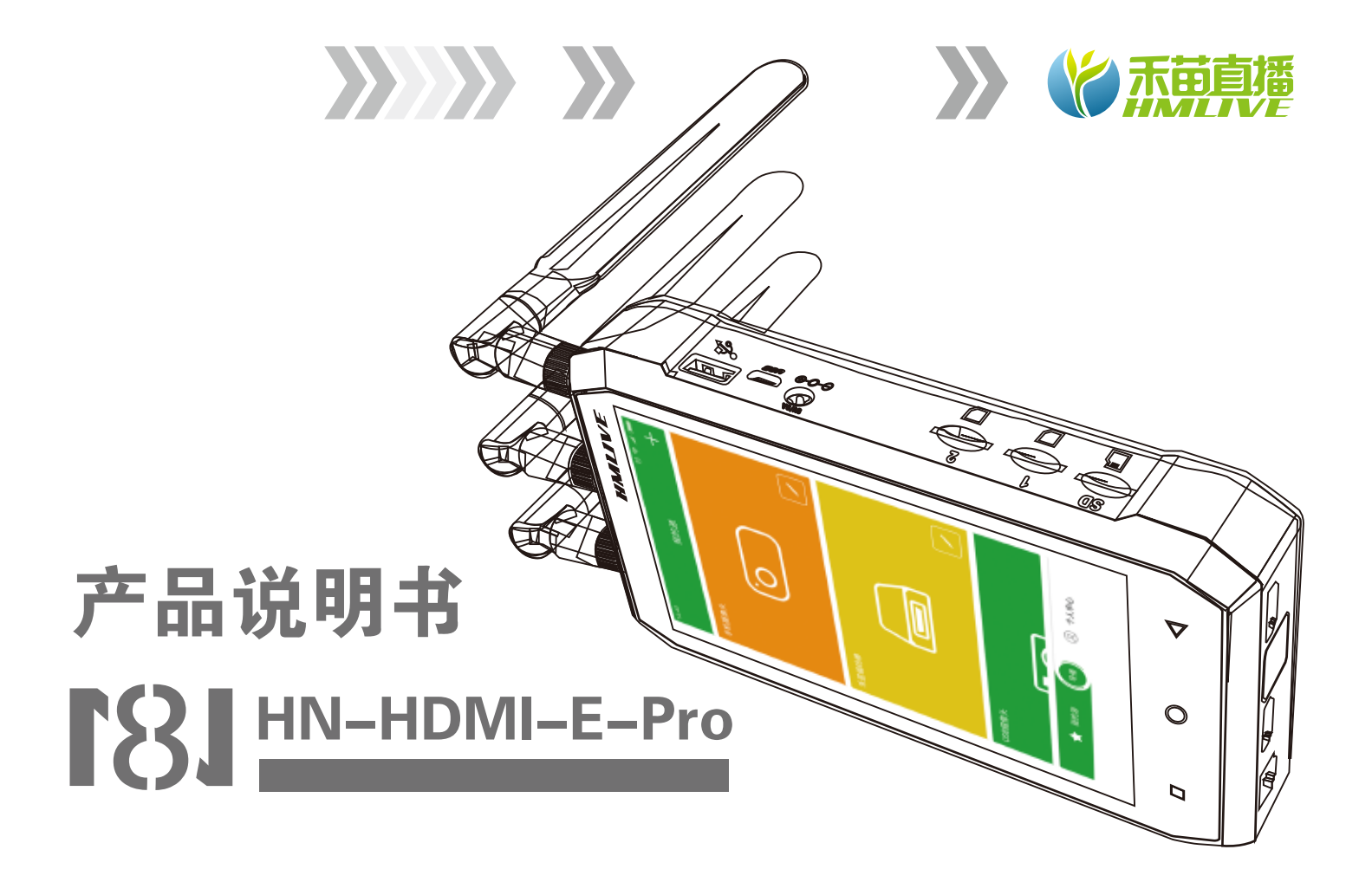

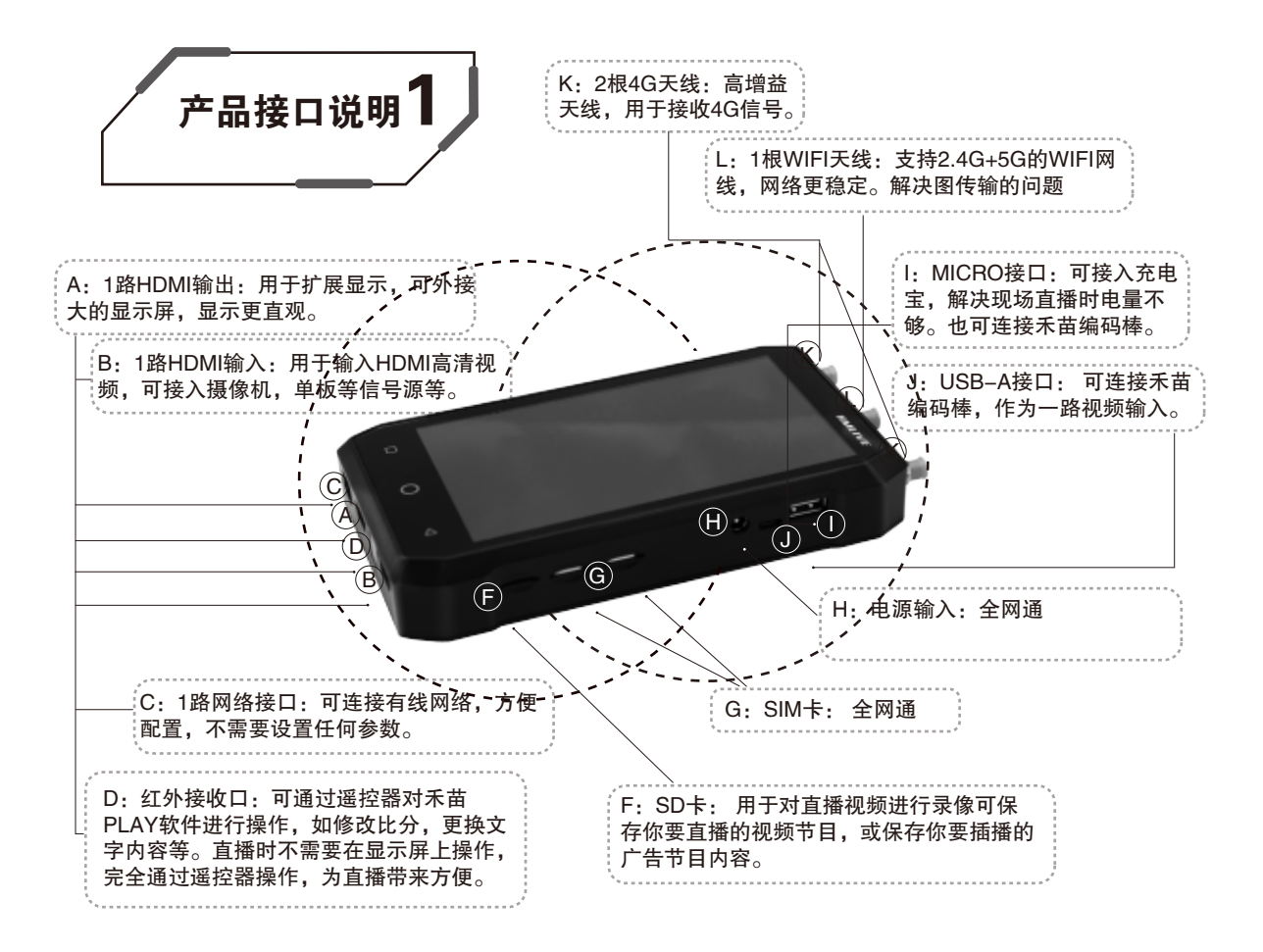

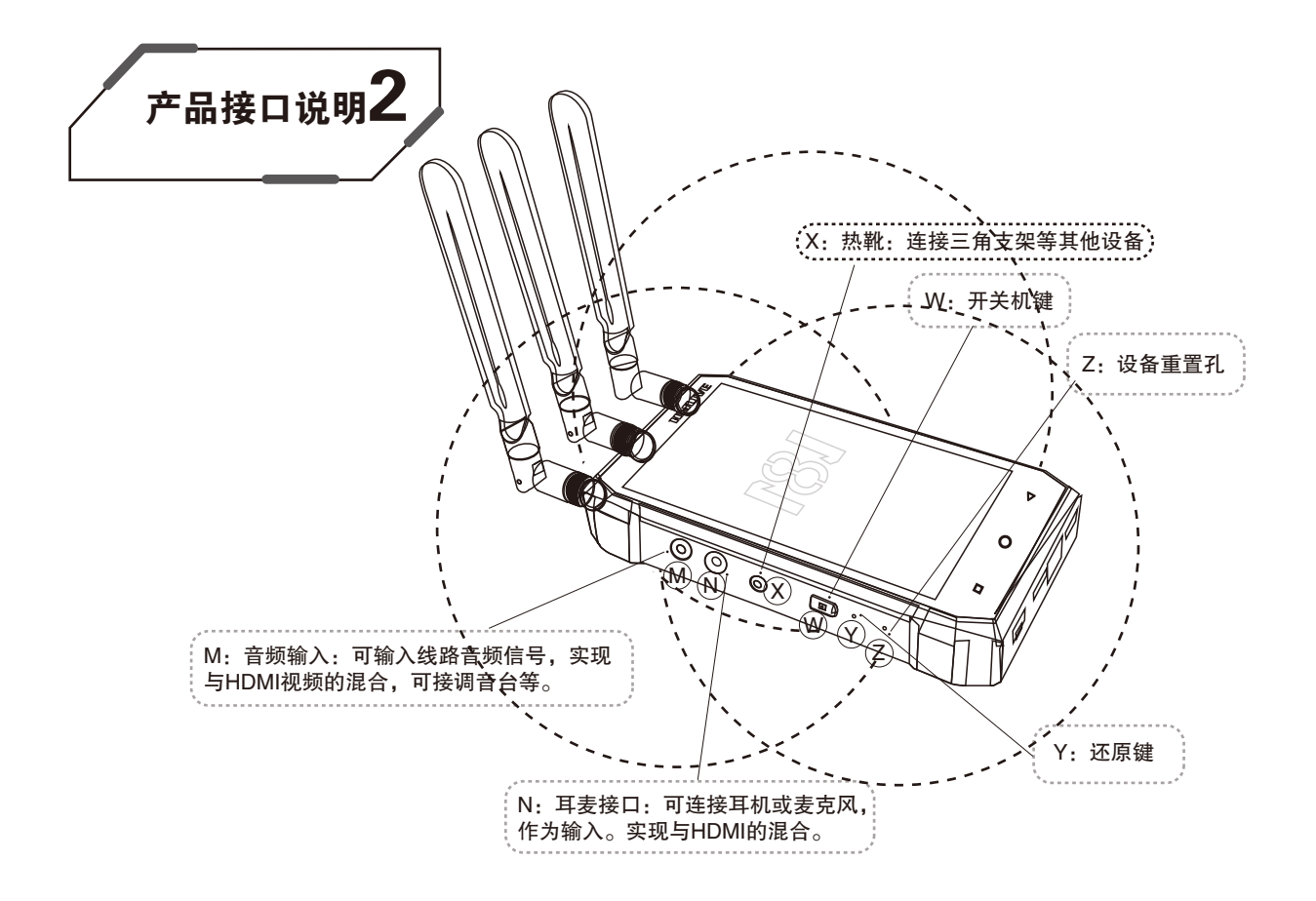

# 日录)

| 产品简介 ————————————————————————————————————                            | 1        |
|----------------------------------------------------------------------|----------|
| 包装清单                                                                 | 2        |
| 功能介绍 ————————————————————————————————————                            | —— 3     |
| N8参数                                                                 | —— 4–6   |
| N8连接示意图                                                              | —— 7–13  |
| N8直播机操作与设置 ————————————————————————————————————                      | —— 14–22 |
| 遥控器使用说明                                                              | 23       |
| N8直播机搭配禾鸟设备参数及设置(附赠件-编码棒)                                            | 24–25    |
| N8直播机搭配禾鸟设备参数及设置(另购件-WIFI编码器)                                        | 26–30    |
| N8直播机搭配禾鸟设备参数及设置(另购件-4G/SDI编码器) ———————————————————————————————————— | 31–47    |
| N8直播机系统升级与APP升级                                                      | 48       |

禾苗N8直播机是一款口袋中的直播系统,他打造的是手持式的导播直播工具,他集成了二路HDMI输入信号,再增加一台WIFI编 码器就能方便实现三路视频输入,也可以通过本地视频,或网络视频增加不同的信号源,通过N8 PLAY导播APP,可实现导播切换, 并进行视频二次编辑,通过多链路网络融合技术,实现高清视频的直播。

禾苗N8直播机也可以作为手持式的导播台,输出HDMI信号供其它直播设备使用。

禾苗N8直播机预装有N8 PLAY APP导播软件,使你的导播更为容易,同时考虑现场直播的可操作性,我们也配备了遥控器,可以在遥控器上操作一些常用的功能,比如比分的修改,导播的切换,调用短视频,调用背景音乐,录像、直播开启停止等等操作。 N8 PLAY APP支持多视频切换、本地视频、网络视频、背景音乐、效果音乐、实时字幕、专属LOGO、赛事比分板、新闻标题板、背景音乐、本地录像等各种功能。

禾苗N8直播机,支持奥点云,乐视云,熊猫、斗鱼、YY、章鱼、今日头条等所有直播平台,实现高清1080P视频直播。

有了禾苗N8直播机,你的现场直播一切都在你的掌控之中。

禾苗N8直播机——口袋中的直播系统。

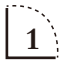

# 包装清单 N8直播机清单(4G版)

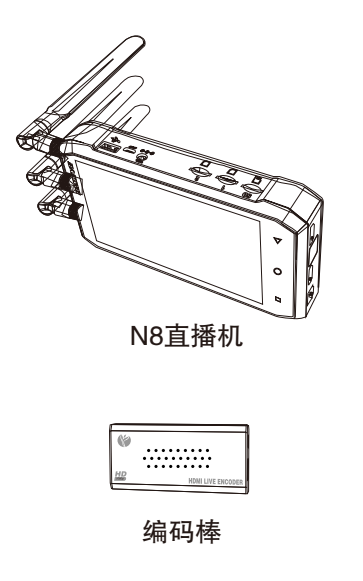

| 其他附件    |                         |
|---------|-------------------------|
| 编码棒连接线  | USB转USB线×1              |
| 天 线     | 4G天线 × 2 , WIFI双频天线 × 1 |
| 视频连接线   | HDMI转Mini HDMI线 × 1     |
|         | HDMI线1.5米×1             |
|         | HDMI线0.6米×1             |
| 音频连接线   | 立体声音频线 × 1              |
| 电源适配器   | 5V/3A × 1               |
| 摇控器     | ×1                      |
| 双层热靴1/4 | × 1                     |
| 型 号 选 择 | HN-HDMI-E-Pro           |
|         |                         |

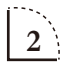

支持全平台直播APP, 安装任意一款APP就可采集HDMI信号, 无需要推流地址。 支持视频二次编辑,可在视频中插入LOGO,标题,文字,比分等视频内容更丰富。 支持多路视频导播,可接入多路视频与本地视频,解决专业直播的需求。 支持多平台推流功能,通过服务器同步推流与多个直播平台,解决视频共享需求。 支持WIFI, 有线网络, 无需任何配置, 直接选择网络, 轻松解决传输通道。 支持网络拉流,可以把远程的直播视频拉入禾苗N8,解决远程视频节目的直播。 支持本地视频播放,把事先制作好的视频保存在禾苗N8中,随时调用这些视频。 支持遥控器操作、当需要快速调用功能或修改比分等操作时、能轻松完成。 支持HDMI输出,可把N8完全当成一台手持式导播台使用,超越了导播台的功能。 支持二维码扫描,当需要录入推流地址或其它文字内容时,扫一扫就能完成录入。 支持录像功能,可将直播视频同步录入SD卡,备份直播内容的剪辑。 支持HDMI输出,可把直播视频接至更大显示屏显示,方便观看与操作。 支持充电宝供电,当户外直播时,禾苗N8没电后,可直接插上充电宝供电使用。 支持双层热靴固定,轻松地固定在摄像机上或三角架上。

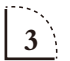

### 基本参数

| ●支持TD-LTE、FDD-LTE、WCDMA等多种网络制式, |
|---------------------------------|
| ●支持WIFI和LAN接入;                  |
| ●支持前向纠错,最高容错率达75%;              |
| ● H.264视频编码,AAC音频编码;            |
| ●支持输入视频预览;同步HDMI 输出大屏显示屏;       |
| ●支持输入视频格式自动识别;                  |
| ●支持网络视频流输入                      |
| ●支持本地视频节目源                      |
| ●支持三路视频导播功能;                    |
| ●支持视频编辑功能;                      |
| ●支持3.5mm音频输入输出接口;               |
| ●支持背景音乐输入                       |
| ●支持麦克风输入;                       |
| ●支持线路音频输入;                      |
| ●支持SD卡录像功能,                     |
| ●使用6.5寸液晶触摸屏控制                  |
| ●支持遥控器远程控制;                     |
| ●使用内置电池或外接电源供电;                 |
| ●可选支持外接天线;                      |
| ●通过热靴或配件配合各种小型摄像机使用;            |

#### 技术参数 N8直播机参数(4G版)

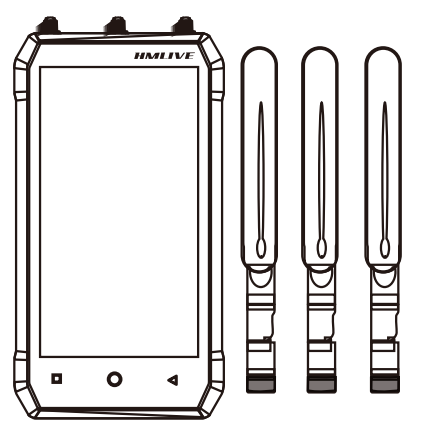

N8直播机

#### 网络:

支持网络 —— 1 x 内置模块,支持模式: TDD-LTE、FDD-LTE、WCDMA 1 x WIFI 外接模块: IEEE 802.11a/n/g/b 2.4G+5G

1 x Ethernet 10M/1000M:本地网口

# 输入: 视频: HDMI IN 视频: 输入接口: HDMI 视频制式: PAL/NTSC 音频: 一路立体声 HDMI嵌入或LINE IN或MIC输入 支持分辨率: "720P/1080P"

| 直播输出:                                              |
|----------------------------------------------------|
| 视频:                                                |
| 编码方式: H264                                         |
| 视频输出帧率" 25-30fps "                                 |
| 直播分辨率选择: 480P, 720P, 1080P                         |
| 输出码率: 1000Kbps 2000Kbps 4500Kbps 可在直播过程中修改。        |
| 音频:                                                |
| 音频编码aac                                            |
| 音频比特率是默认96,                                        |
| 可选择: 64kbps,96kbps,128kbps,160kbps,192kbps,256kbps |
| 音频采样率: 48KHz,44.1KHz                               |

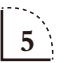

# 技术参数 N8直播机参数(4G版)

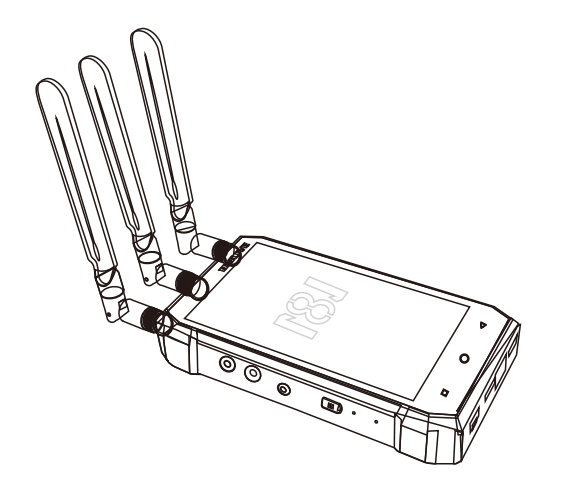

| 系统:      |                                           |
|----------|-------------------------------------------|
| 网络 ——— F | RJ45: 1000M网口 无线WIFI: 2.4G+5.8G 3G/4G:11M |
| 控制 —— 魚  | 触摸屏控制、遥控器远程控制                             |
| 升级 ——— ī | 可通过网络进行软件升级                               |

| 接口:   |         |      |      |
|-------|---------|------|------|
| USB   |         | <br> | <br> |
| USB2. | 0       | <br> | <br> |
| SD卡   | 最大支持32G |      |      |
| SIM+  | 中卡      | <br> | <br> |

| 17  | — |   |
|-----|---|---|
| 188 | — | ٠ |
|     |   |   |

| 尺寸 ——  | ABS高级防水箱 (宽x长x高) 340*320*130mm |
|--------|--------------------------------|
| N8直播机— | 宽: 100mm 厚: 38mm 长: 178+10mm   |
| 重量 ——— | 单台0.6KG 包装重量: 2.8KG            |
| 温度范围 — | 0~45℃(工作),–20~80℃(存储)          |
| 电源 ——— | 电池供电 充电电压5V/3A                 |
| 功耗 ——— | 电池容量为: 16000mAh(36W)           |

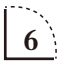

# 连接示意图 A、编码器+编码棒+N8直播机三机位组合

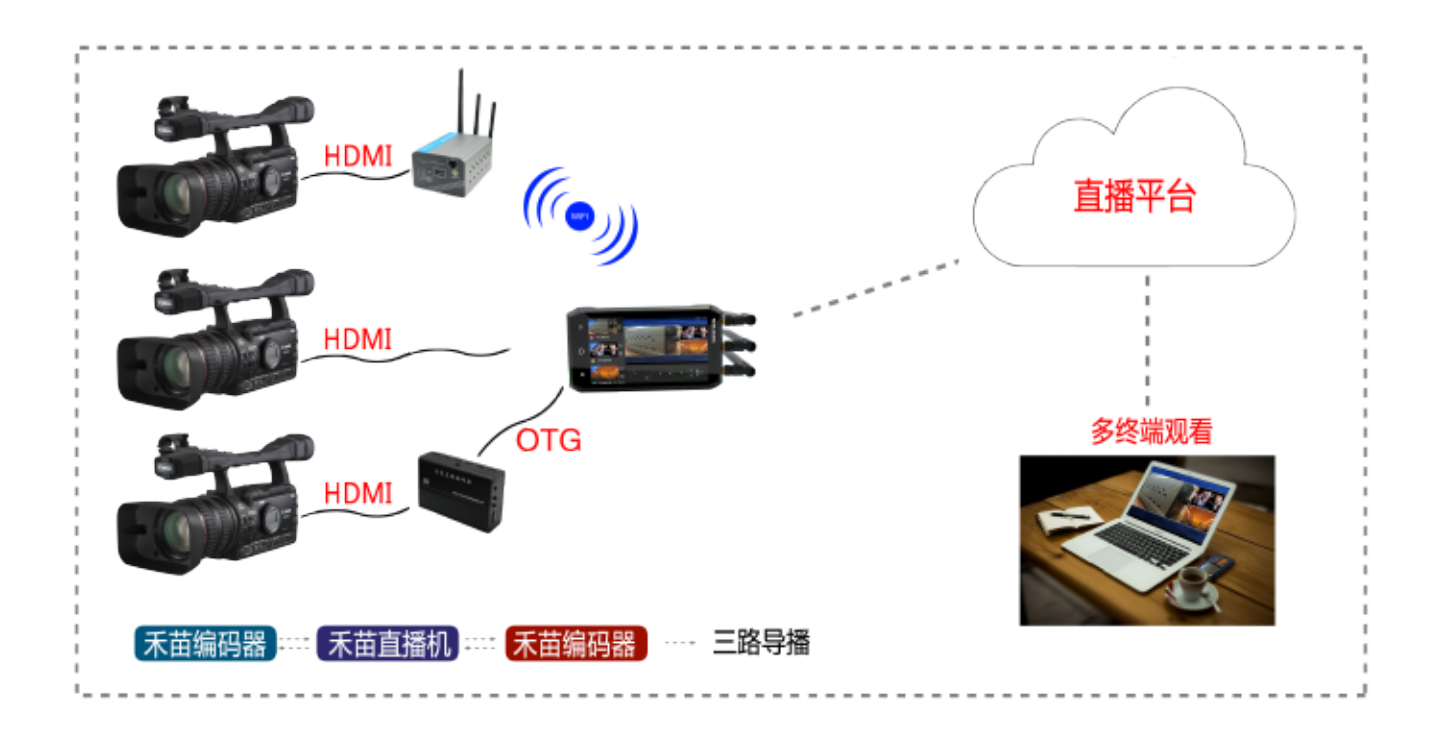

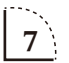

# 连接示意图 B、编码器+编码器+N8直播机三机位组合

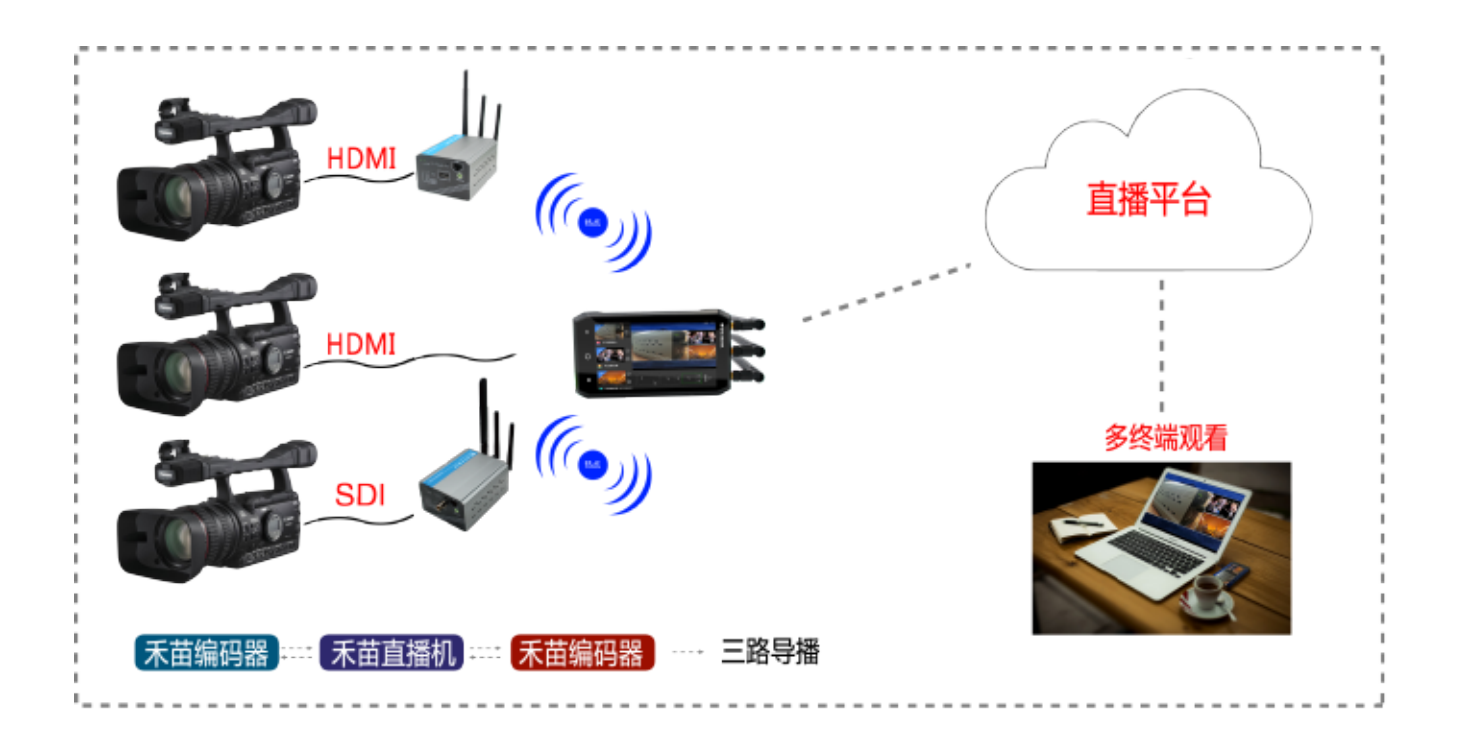

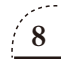

# 连接示意图 C、编码器+编码器+编码棒三机位组合

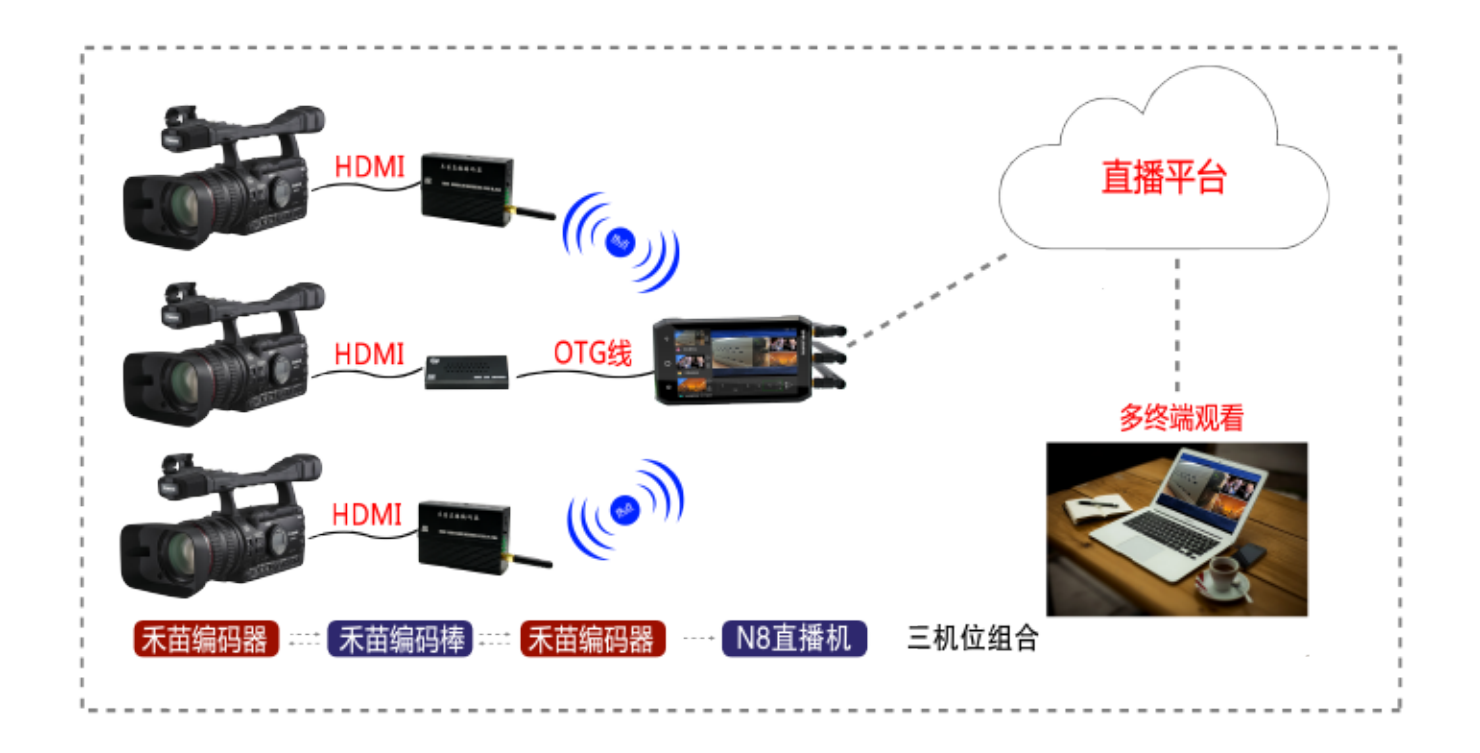

9

# 连接示意图 D、手机+手机+N8直播机三机位组合

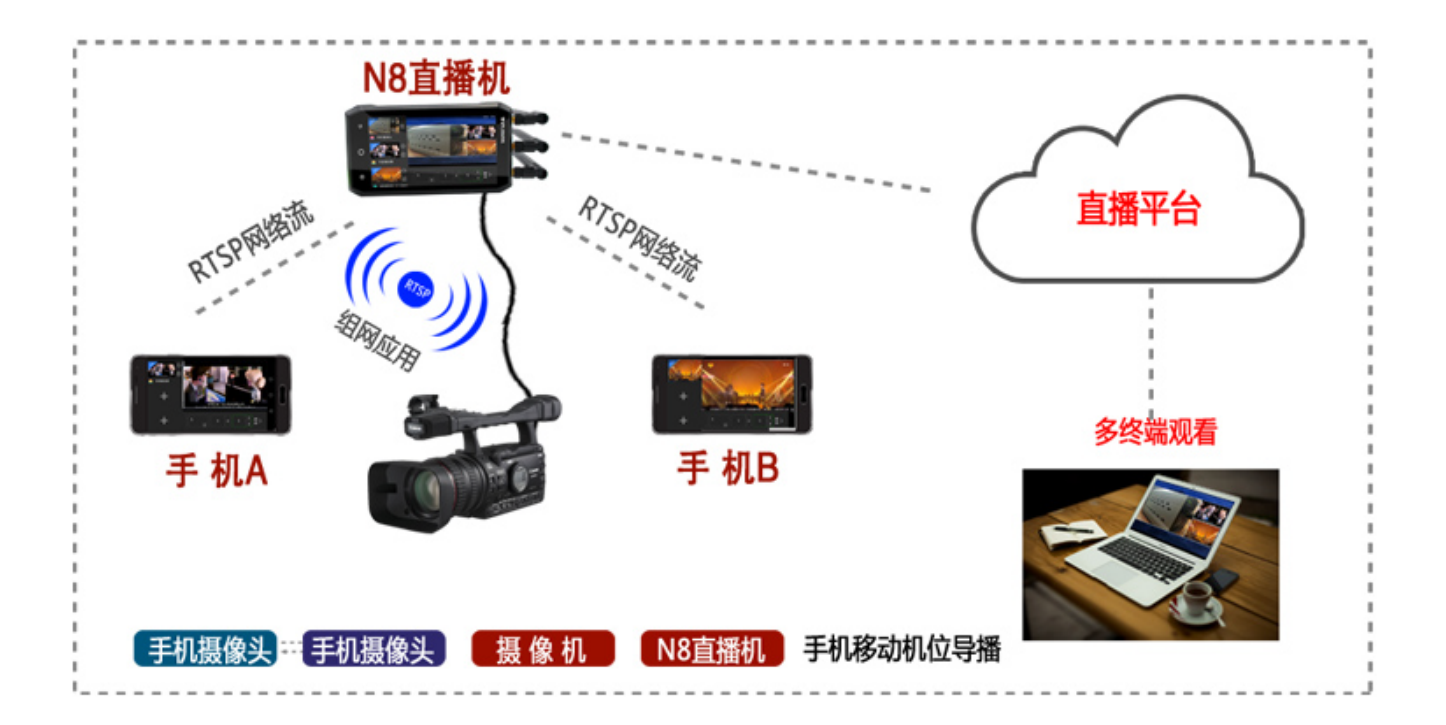

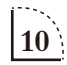

# 连接示意图 E、网络流+手机+N8直播机三机位组合

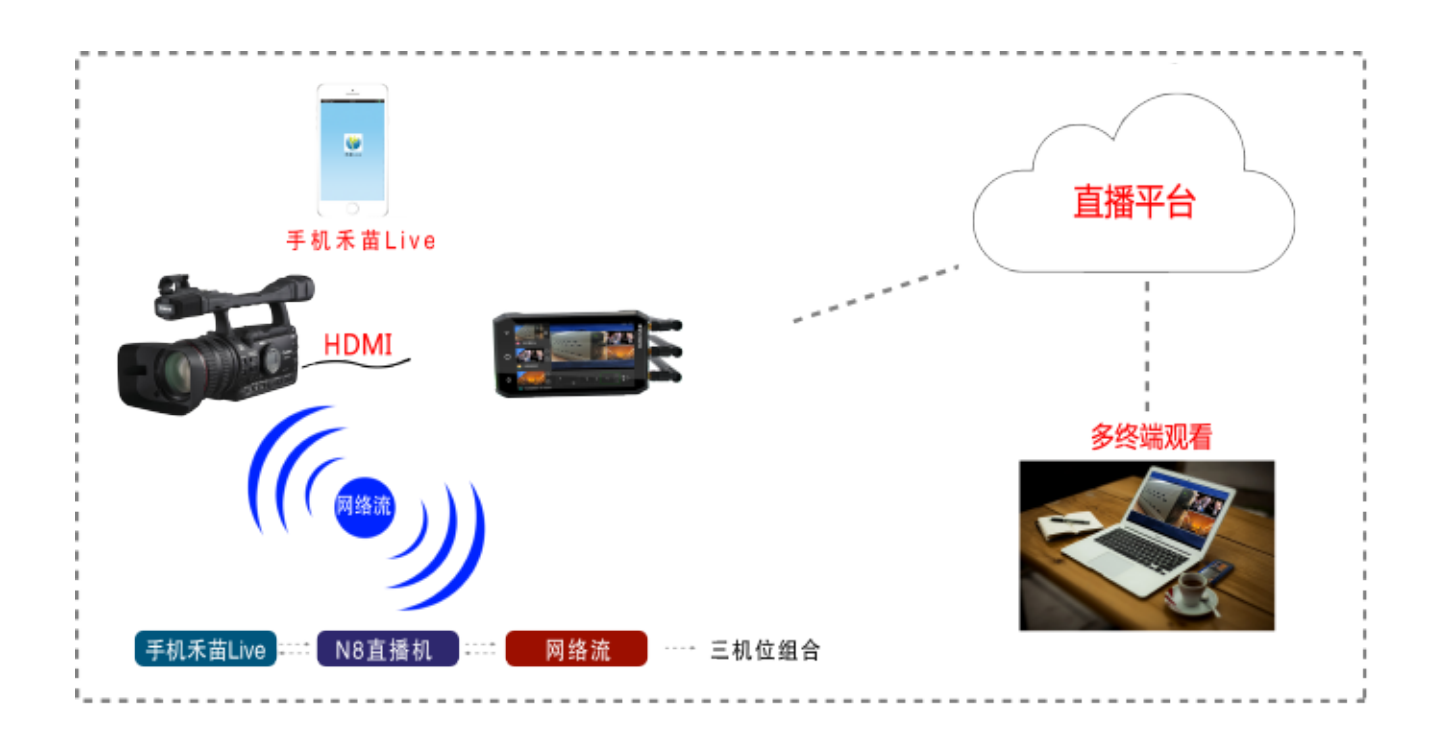

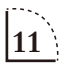

# 连接示意图 F、网络流+本地视频+N8直播机三机位组合

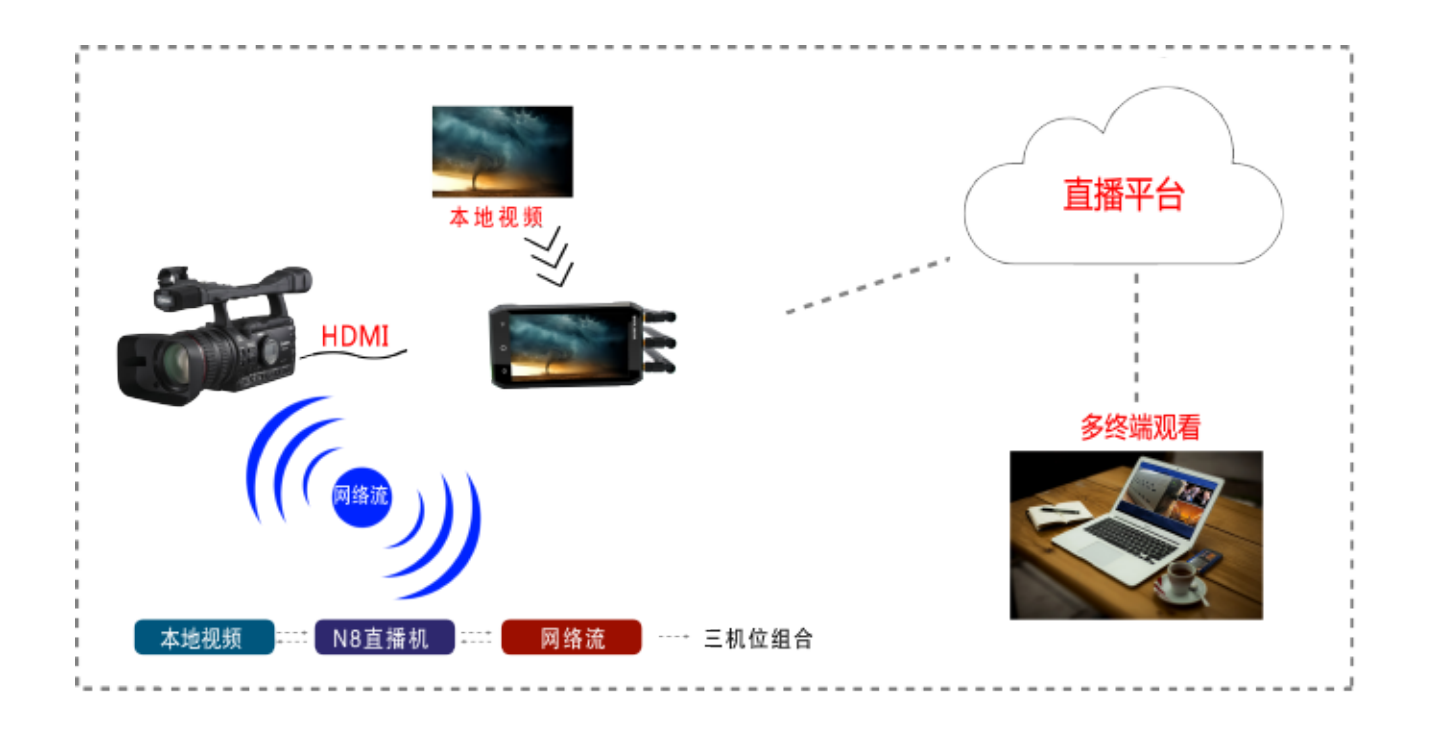

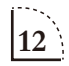

连接示意图 G、USB美颜摄像头+摄像机+编码器三机位组合

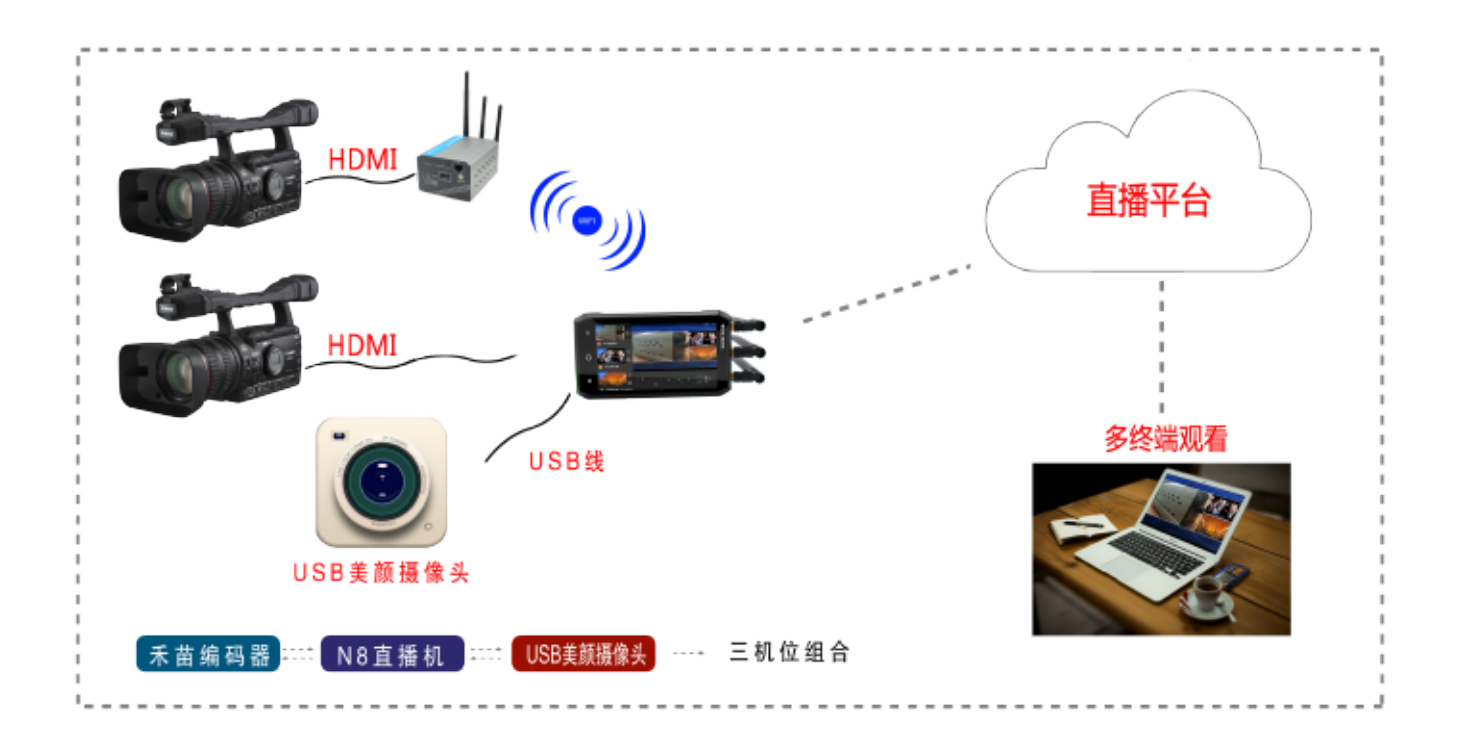

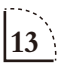

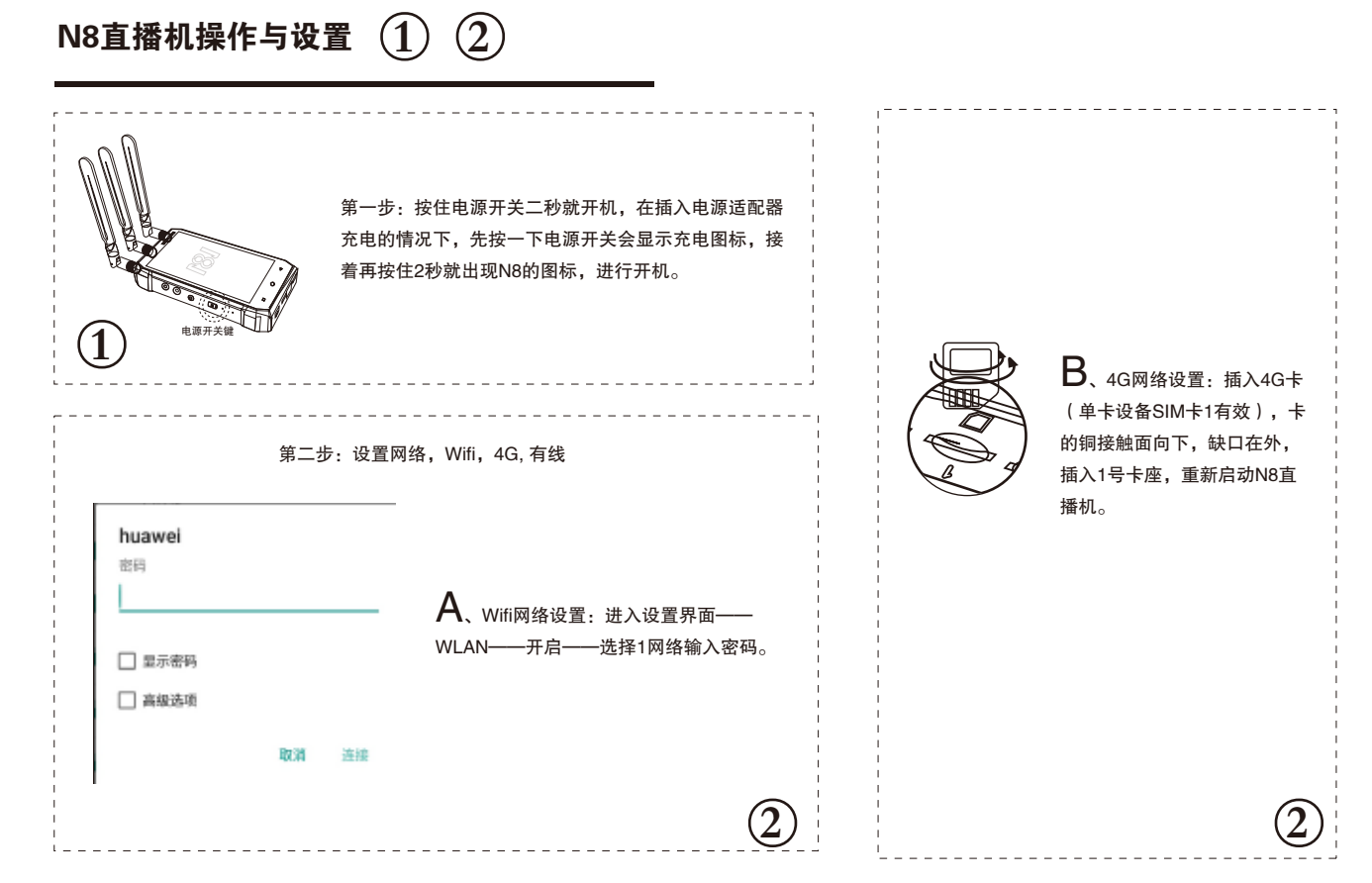

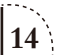

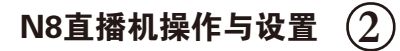

| ← 以太同<br>以太同<br>CALR     | 进入设置界面——更多——以太网——           信用如果要手动设置IP地址,点:以太 |
|--------------------------|------------------------------------------------|
| IP地址<br>192.168.2.158    | 地址。                                            |
| 子网推码<br>255.255.255.0    | 以太网                                            |
| <b>同关</b><br>192.168.2.1 | 192.168.1.128                                  |
| dns1<br>192.168.2.1      | 网关<br>192.168.1.1                              |
| dns2                     | 子网搏码                                           |
| 以太阿根式                    | 255.255.255.0                                  |
|                          | B.8.8.8                                        |
|                          | DNS 2                                          |
|                          | 8.8.4.4                                        |

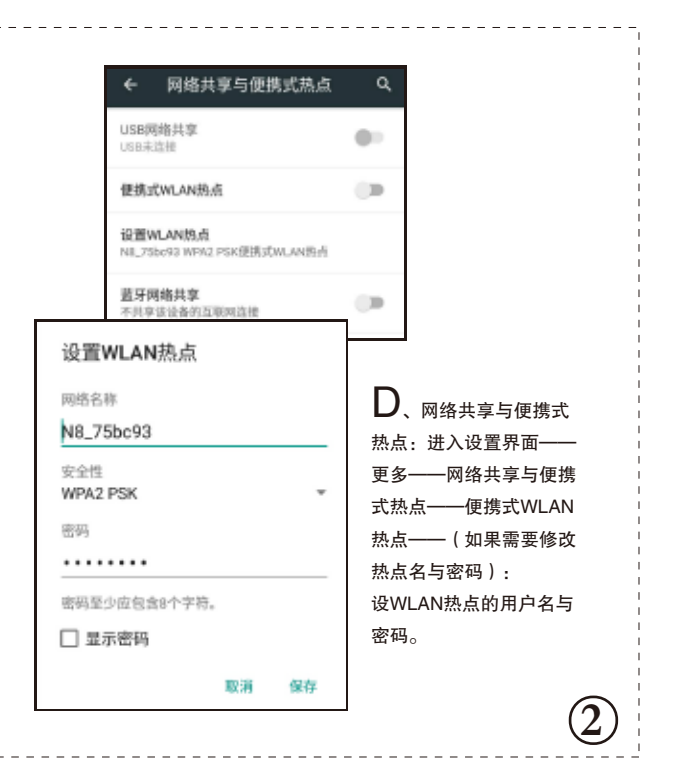

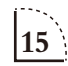

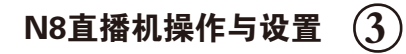

#### 第三步:运行N8 Play APP

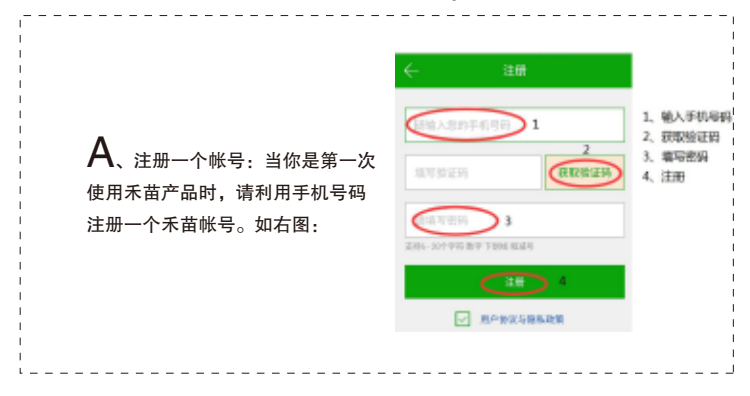

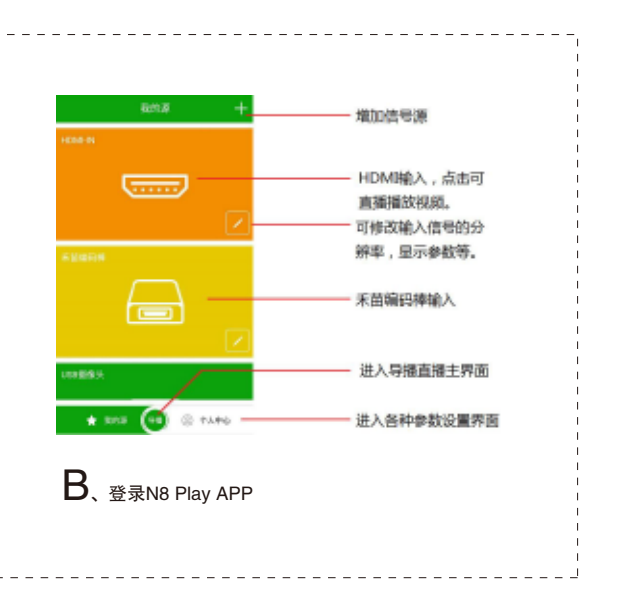

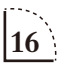

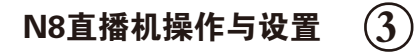

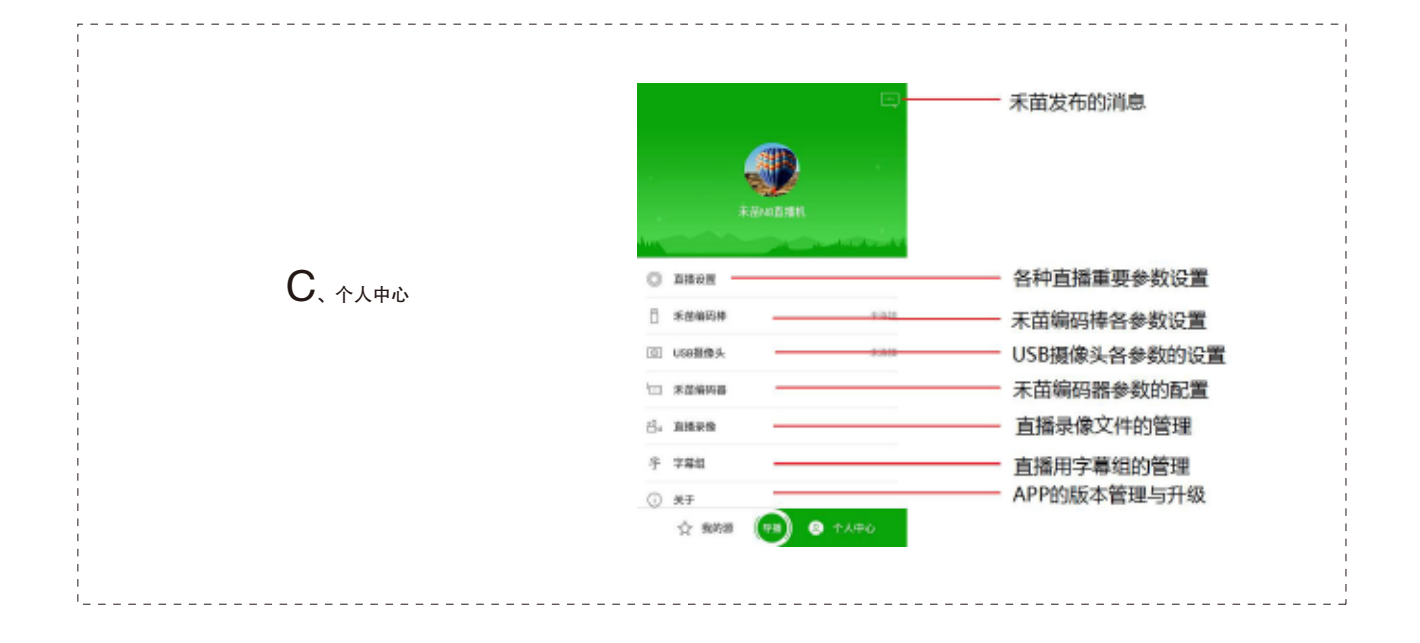

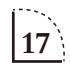

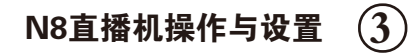

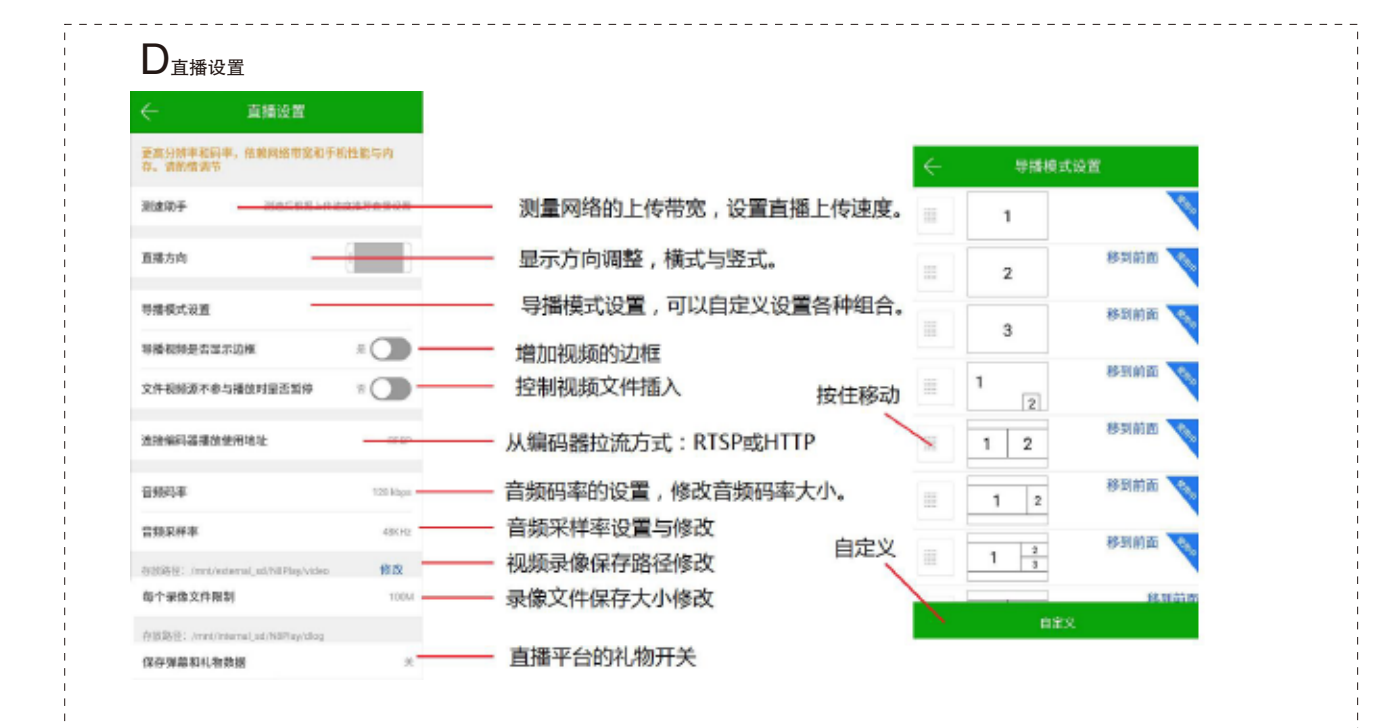

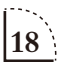

# N8直播机操作与设置 ④

第四步:导播

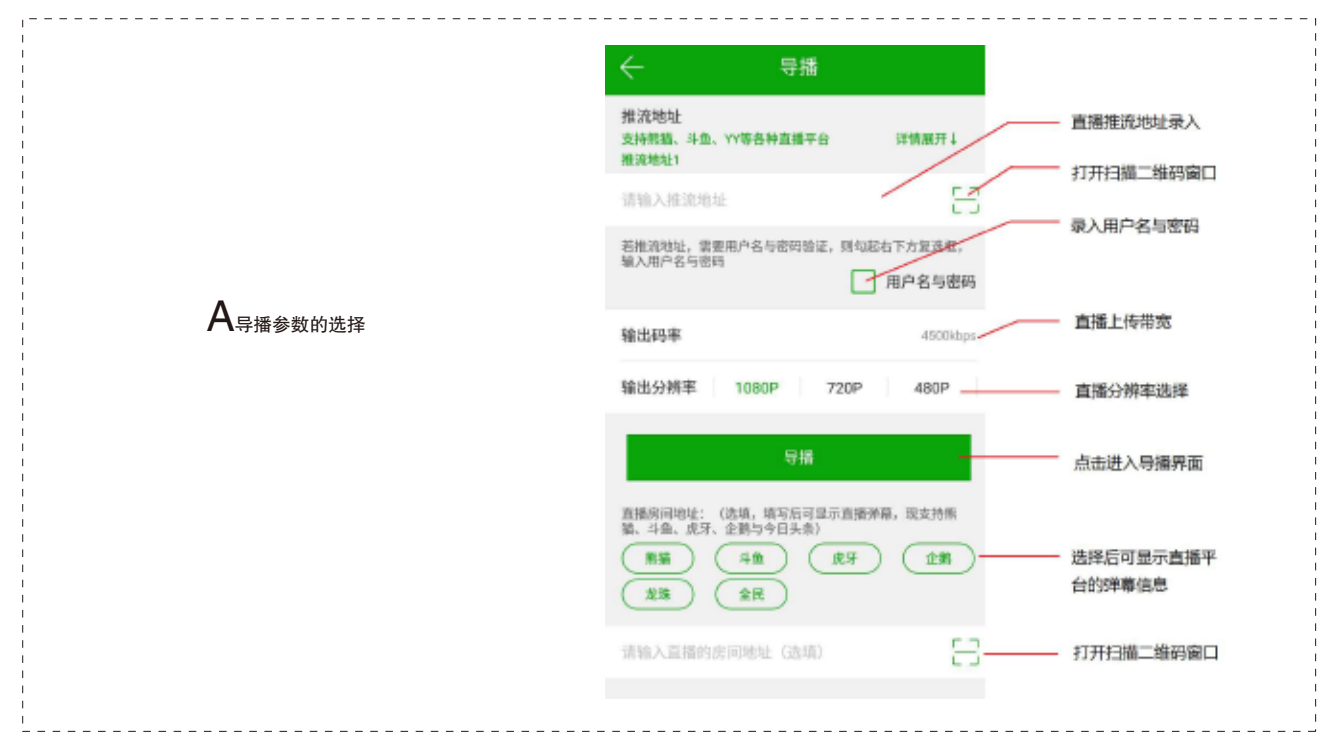

19

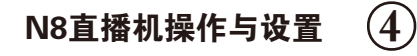

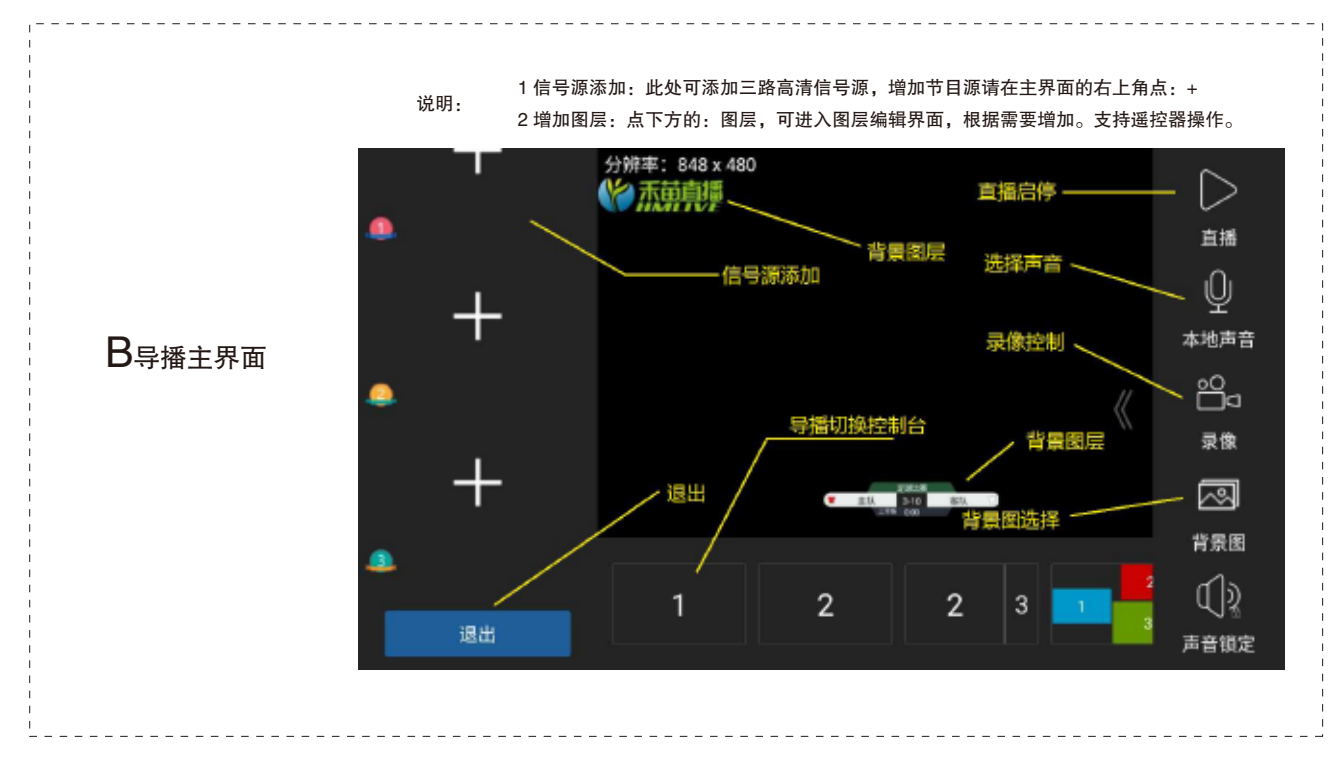

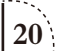

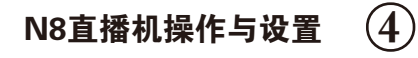

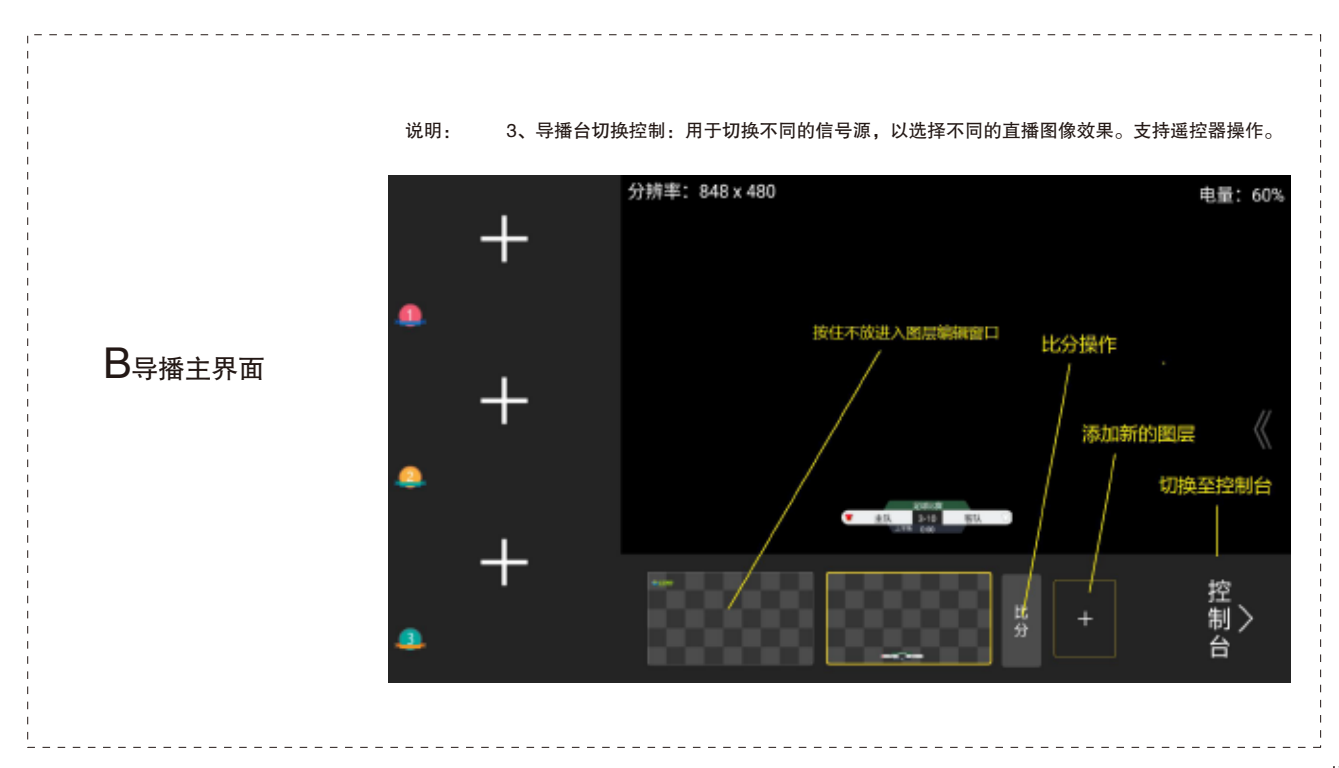

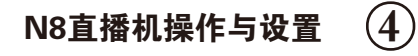

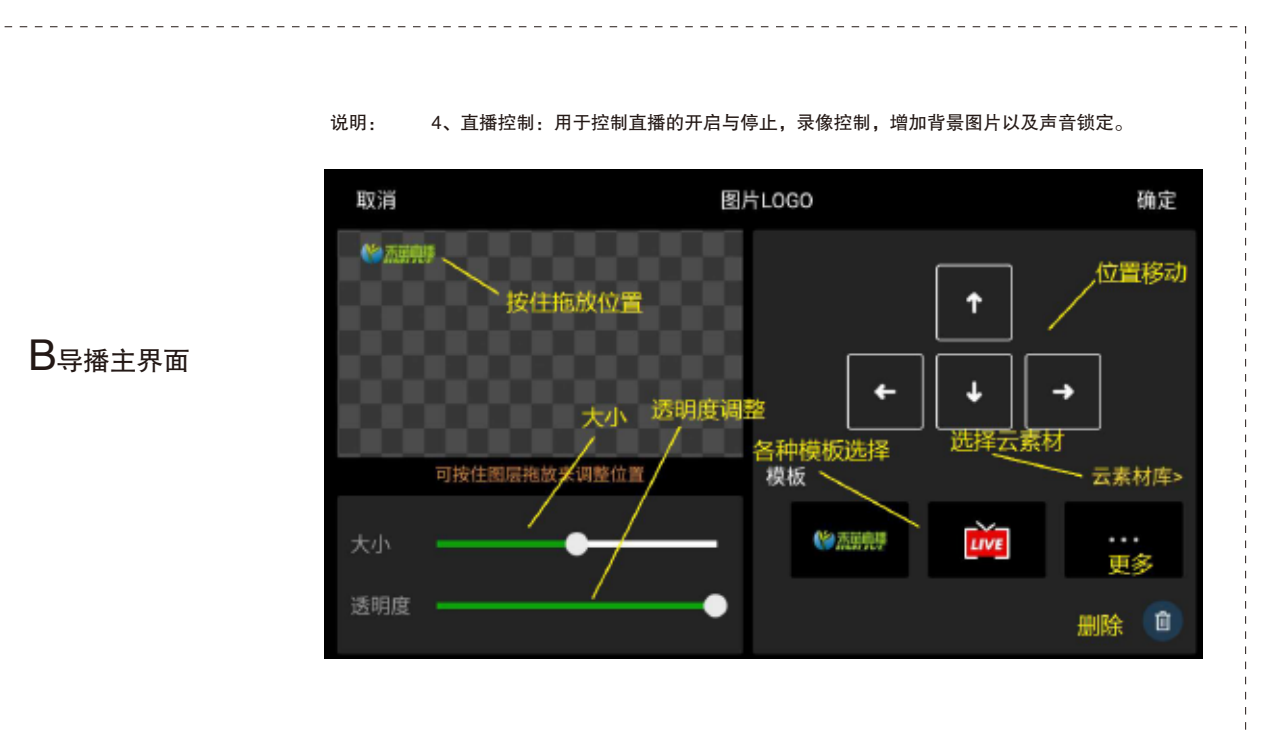

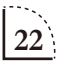

此遥控器的所有功能是用于N8 Play APP上的功能 进行操作,因此,需启用APP后,才能实现各功能 的操作。长时间不用时,电池不要装在遥控器内。

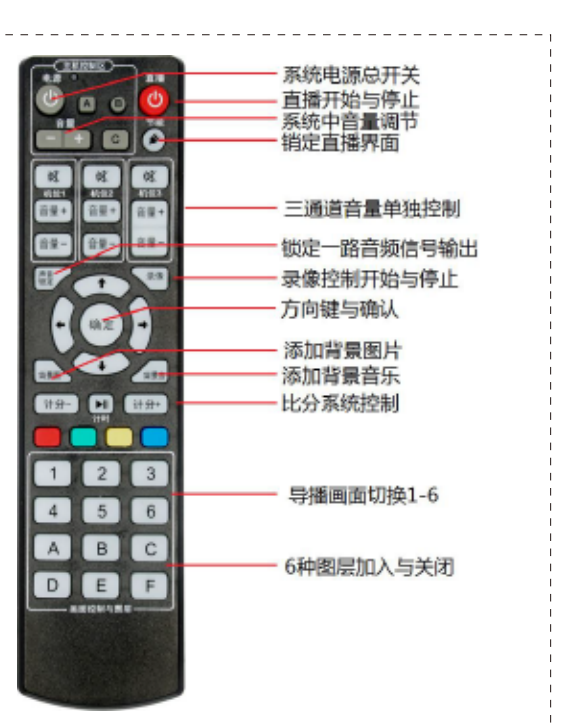

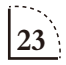

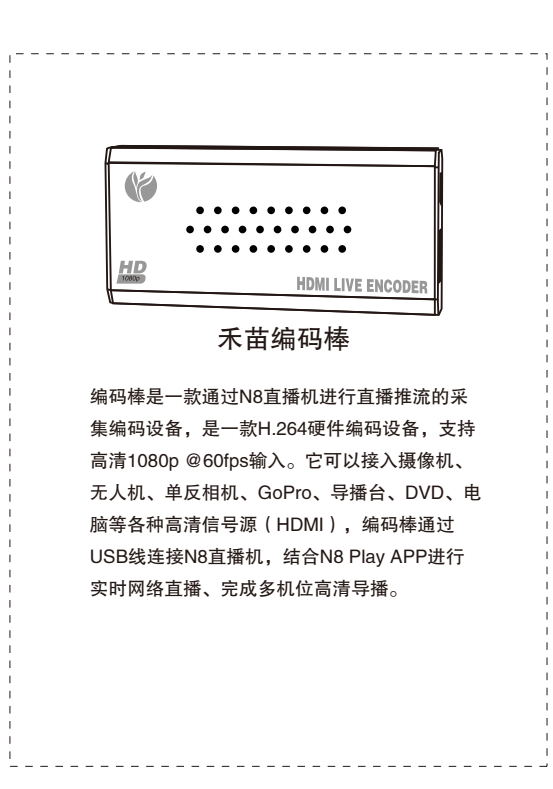

#### 基本型编码棒

| 在4G型N8直播机包装盒中已配备了一台编码棒,它是一款采集HDMI高 |
|------------------------------------|
| 清信号,输出USB数据,通过USB接口连接至N8直播机上,方便实现一 |
| 路摄像机的输入。当编码棒插入N8直播机后,会弹出一个确认对话框,   |
| 点:确认,就能在N8直播机上看到接入的图像信号。           |

#### 参数

| 输入:        |                                                |
|------------|------------------------------------------------|
| 视频 ————    | HDMI 1.3, HDCP 1.4 and DVI 1.0                 |
| HDMI分辨率 —— | ·1920×1080_60i/60P、1920×1080_50i、1280×720_60p等 |
| 编码 ———     | ·H.264                                         |
| 码率 ———     | ·16kbps ~ 12Mbps                               |

| 音频:                  | 通用:                        |
|----------------------|----------------------------|
| 编码格式—AAC             | 尺寸 ——88*42*13mm            |
| 采样率——48K 44.1K       | 重量 —— 30G                  |
| 采样精度-24 bit          | 温度范围—0~45℃(工作),–20~80℃(存储) |
| 码率 —— 64Kb/s~384Kb/s | 电源——                       |
|                      | 功耗 ——2W                    |

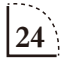

禾苗编码棒设置

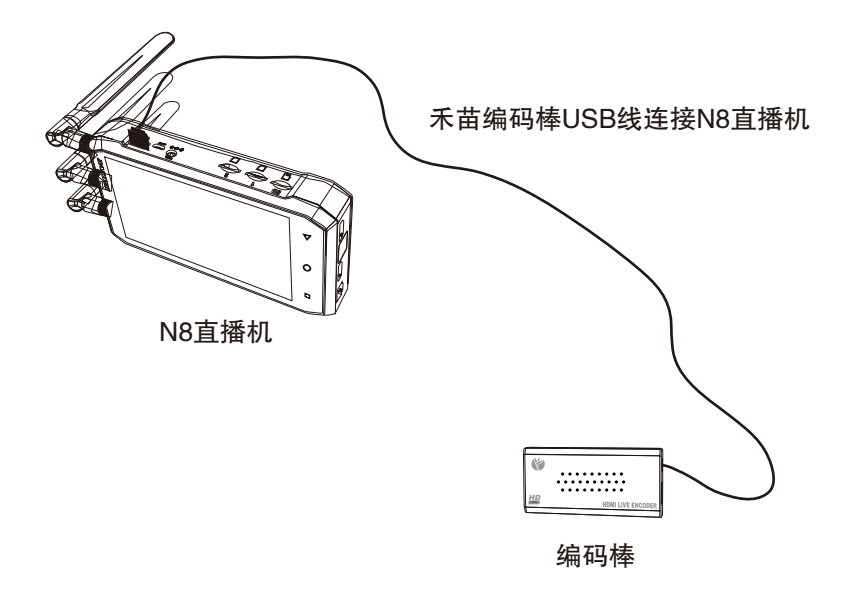

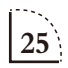

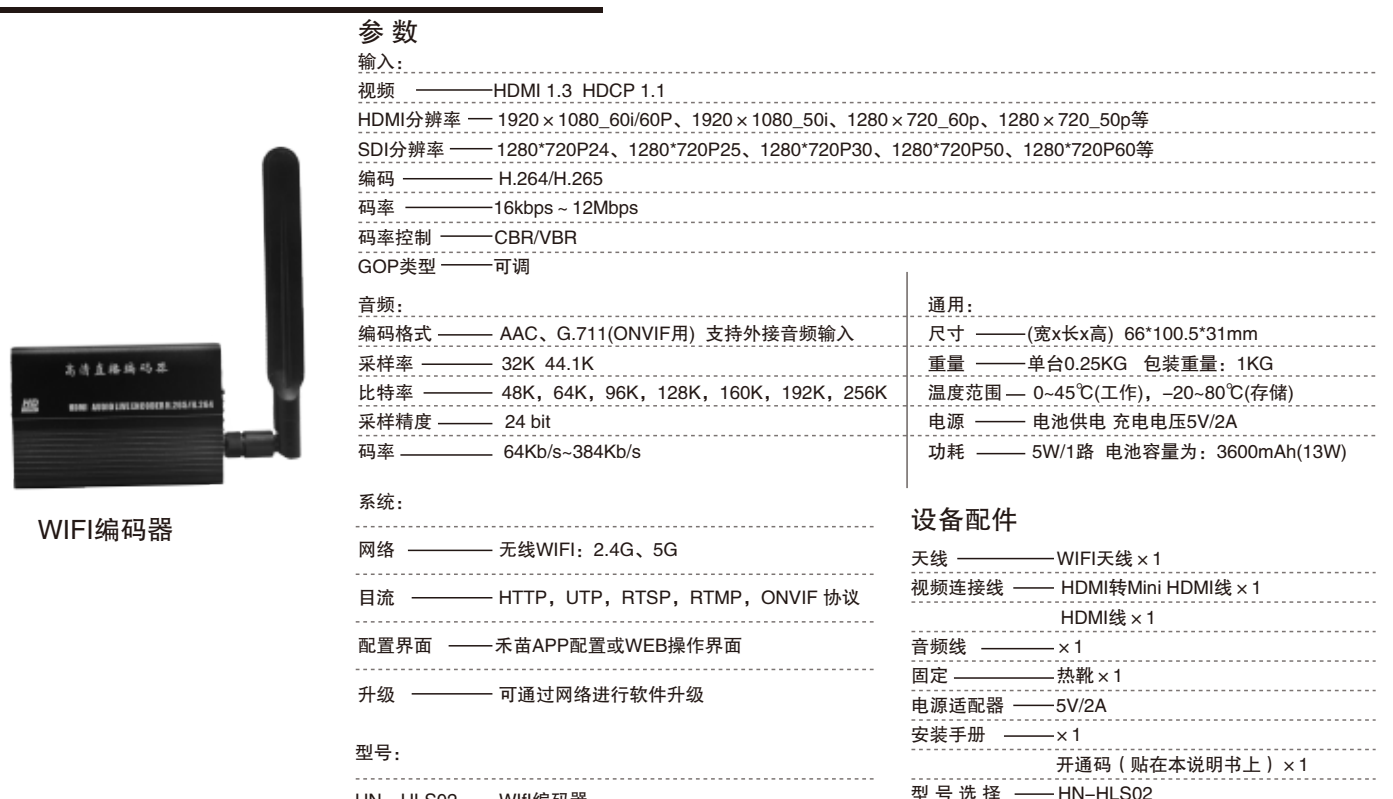

HN-HLS02 — WIfl编码器

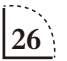

WIFI编码器接口说明

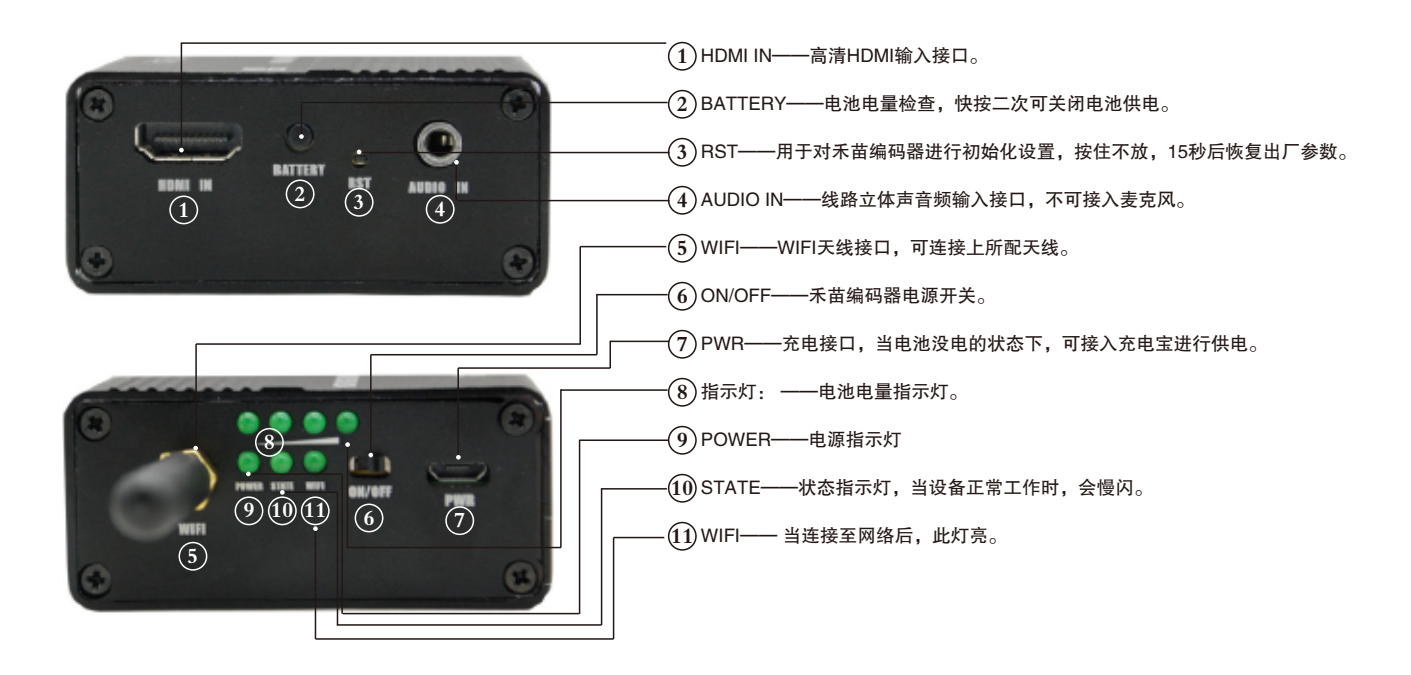

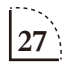

禾苗wifi编码器配置

1 禾苗wifi编码器在出厂时,默认工作在 AP模式。当设备 上电后,我们会看到 设备指示的Power灯和 wifi等亮起, 此时表示 设备工作正常,打开N8 Play,准备开始配置

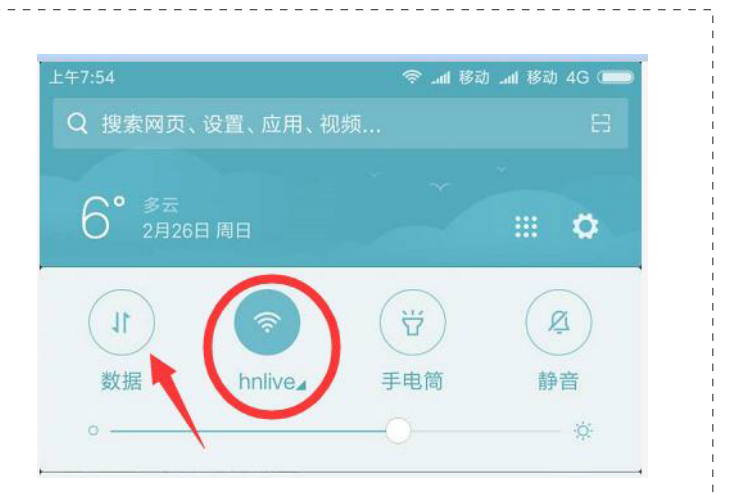

 $2_{$ 在设置编码器之前,请确保N8直播机的WIFI是开启的,同时关闭手机的移动数据

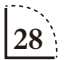

禾苗编码器配置 3 进入个人中心——禾苗wifi编码器,进入禾苗wifi编码器列表页面,如下图。在这个列表中, APP会自动发现和手机处在同一无线网络的编码器。不过,对于新设备来说,这里肯定是空的,因 为还没有配置编码器的网络连接哦

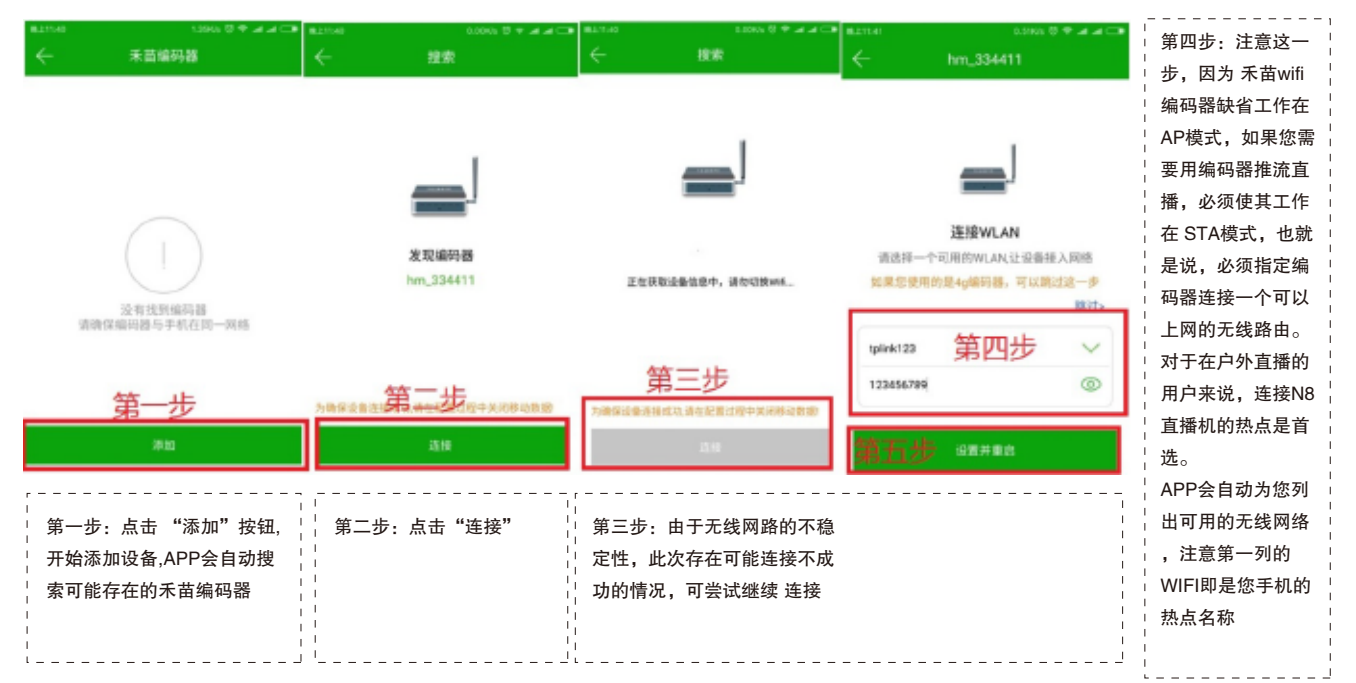

#### 禾苗wifi编码器配置

第五步:选择要连接的无线网络,输入 密码,点击是否设置并重启。 此时WIFI编码器会立即重启,并尝试连 接您指定的无线网络。

这个过程中,请注意编码器的WIFI状态 灯,如果亮起,说明已经连接成功!如 果不能亮起,说明没能连接至你选择的 网络,需要对禾苗编码器进行初始化重 新配置。按住RST开关,15秒后初始化 完成。

注:我们可以让N8直播机的WIFI网络 直接连接上禾苗编码器的热点上( hm\_\*\*\*\*\*\*),这样过会儿,N8 Play 中会自动找到禾苗编码器,你就可以直 播进去配置了。

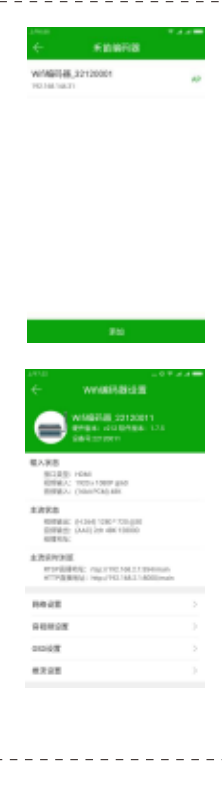

第六步:如果设备连接成功,此时我们在 "禾苗wifi编码器"列表页就会 看到这个编码器设备的条目。点击它,进入详细配置。如左图:

重要提示:如果您购买的是 禾苗4G编码器,这一步配置则不是必须的, 因为4G编码器直接可以插4G卡进行直播。此时,点击 跳过 即可。直接 对编码器进行推流地址的配置

该页面 显示了编码器的主要信息,包括设备名称,软硬件版本,IP地址 等等。如果有设备有新的软件,您也可以在这里看到更新提示,并能依 照向导进行设备软件升级操作。

如果您将设备的HDMI口连接上某一视频信号源,此处也能看到具体的参 数信息。

网络设备/音视频设置/OSD设置/推流设置等 类目,是为编码器的各种配 置参数页面.

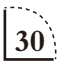

4G-HDMI高清视频直播编码器参数

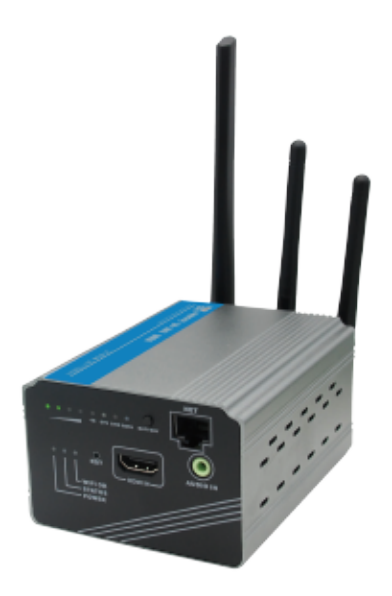

| 视频 ———————————————————————————————————— | — НДМІ                                        |
|-----------------------------------------|-----------------------------------------------|
| HDMI分辨率 ——                              | 1920×1080_60i/60P、1920×1080_50i、1280×720_60p等 |
| 编码                                      | —— H.264/H.265                                |
| 码率 ———                                  | — 16kbps ~ 12Mbps                             |
| 码率控制                                    | CBR/VBR                                       |
| GOP类型 ———                               | —— 可调                                         |
| 音频:                                     |                                               |
|                                         |                                               |

**給**λ.

| 目如:       |                                       |
|-----------|---------------------------------------|
| 编码格式 ———— | AAC、G.711(ONVIF用) 支持外接音频输入            |
| 采样率 ———   | 32K 44.1K                             |
| 比特率 ———   | 48K, 64K, 96K, 128K, 160K, 192K, 256K |
| 采样精度 ———— | 24 bit                                |
| 码率        | 64Kb/s~384Kb/s                        |

| 通用:       |                             |
|-----------|-----------------------------|
| 尺寸 ————   | (宽x长x高) 58.5*86.2*110mm     |
| 重量 ———    | 单台0.55KG 包装重量: 1.5KG        |
| 温度范围 ———— | 0~45℃(工作),-20~80℃(存储)       |
| 电源        | 电池供电 充电电压5V/2A              |
| 功耗 ————   | 5W/1路 电池容量为: 10000mAh(36Wi) |

型号: HN-HLSO2-H-Pro— 4G-HDMI高清视频直播编码器

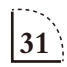

4G-HDMI高清视频直播编码器配件

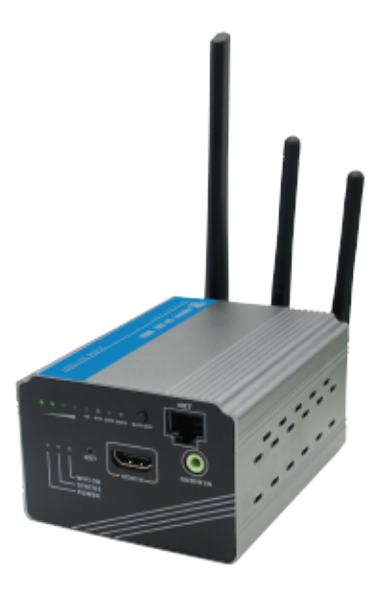

| 编码器      | × 1      |
|----------|----------|
| 天线 ————  | WIFI天线×4 |
| 高清线 ———— | HDMI线×1  |
| 音频线      | ×1       |
| 固定 ————  | 热靴×1     |
| 卡针 ————  | 出卡针      |
| 电源适配器    | 5V/2A    |
| 安装手册     | x1       |
|          |          |

开通码(贴在本说明书上)×1

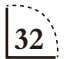

4G-HDMI高清视频直播编码器接口说明

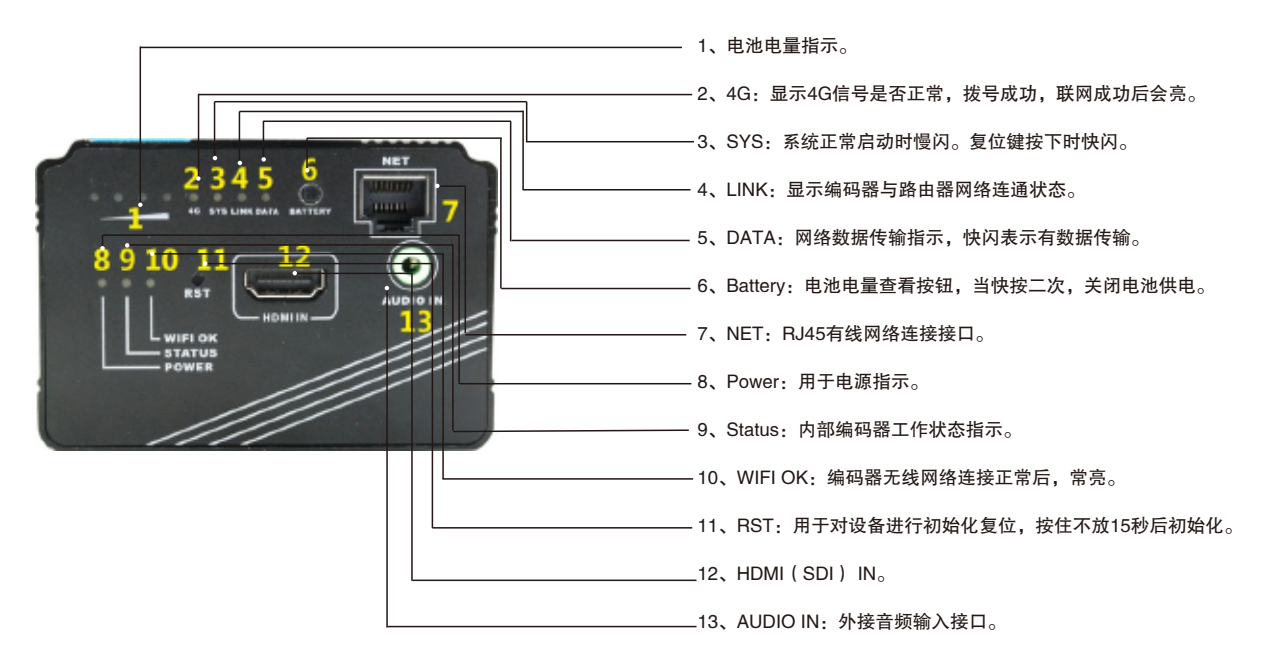

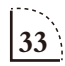

4G-HDMI高清视频直播编码器接口说明

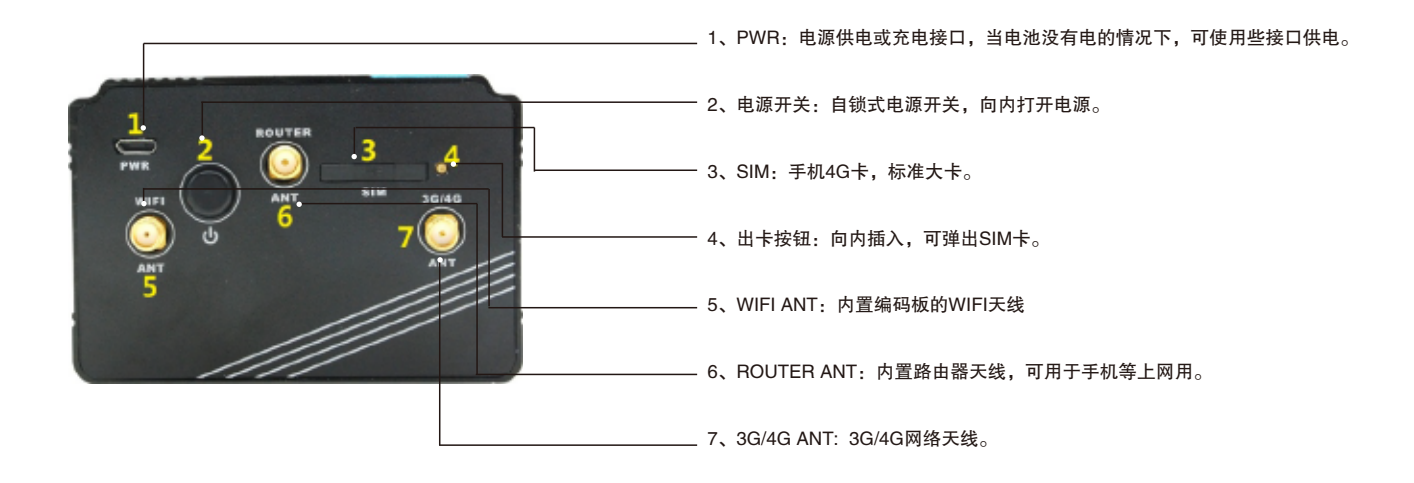

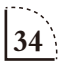

4G-SDI高清视频直播编码器配件

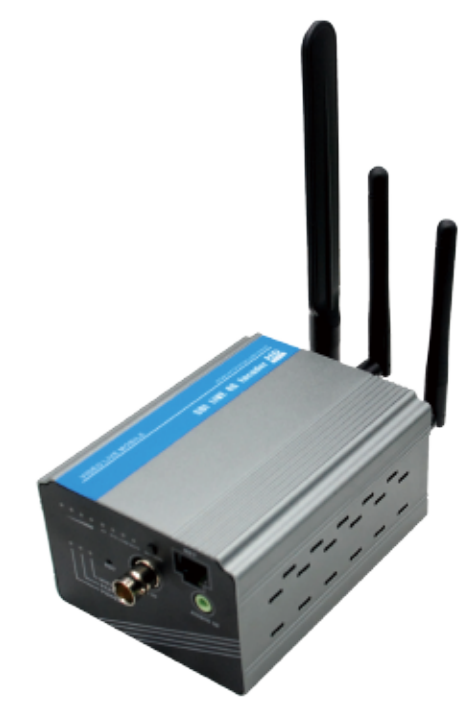

| 编码器      | ×1             |
|----------|----------------|
| 天线 ————  | WIFI天线×4       |
| 高清线 ———— | SDI线×1         |
| 音频线      | ×1             |
| 固定       | 热靴×1           |
| 卡针 ————  | 出卡针            |
| 电源适配器    | 5V/2A          |
| 安装手册     | x1             |
|          | 开通码(贴在本说明书上)×1 |

35

#### 4G-HDMI高清视频直播编码器参数

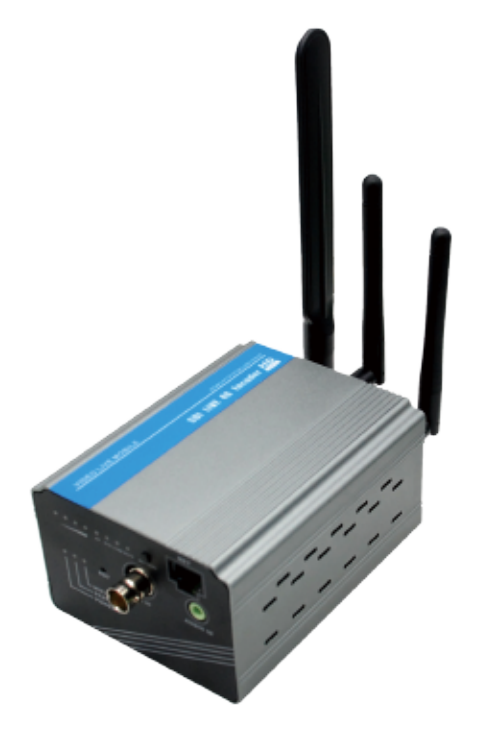

#### 输入:

| 1007 .    |                                               |
|-----------|-----------------------------------------------|
| 视频        |                                               |
| SDI分辨率 —— | 1920×1080_60i/60P、1920×1080_50i、1280×720_60p等 |
| 编码        | ——— H.264/H.265                               |
| 码率 ———    | —— 16kbps ~ 12Mbps                            |
| 码率控制      | CBR/VBR                                       |
| GOP类型 ——  | —— 可调                                         |

#### 音频:

| н <i>у</i> х. |                                          |
|---------------|------------------------------------------|
| 编码格式 ——       | —— AAC、G.711(ONVIF用) 支持外接音频输入            |
| 采样率 ———       |                                          |
| 比特率 ———       | —— 48K, 64K, 96K, 128K, 160K, 192K, 256K |
| 采样精度          | —— 24 bit                                |
| 码率            | 64Kb/s~384Kb/s                           |

#### 通用:

| 10/11.   |                             |
|----------|-----------------------------|
| 尺寸 ———(  | 宽x长x高) 58.5*86.2*110mm      |
| 重量 ———   | 单台0.55KG 包装重量: 1.5KG        |
| 温度范围 ——— | 0~45℃(工作),–20~80℃(存储)       |
| 电源       | 电池供电 充电电压5V/2A              |
| 功耗 ————  | 5W/1路 电池容量为: 10000mAh(36Wi) |

型号: HN-HLSO2-H-Pro— 4G-HDMI高清视频直播编码器

36

4G-HDMI高清视频直播编码器接口说明

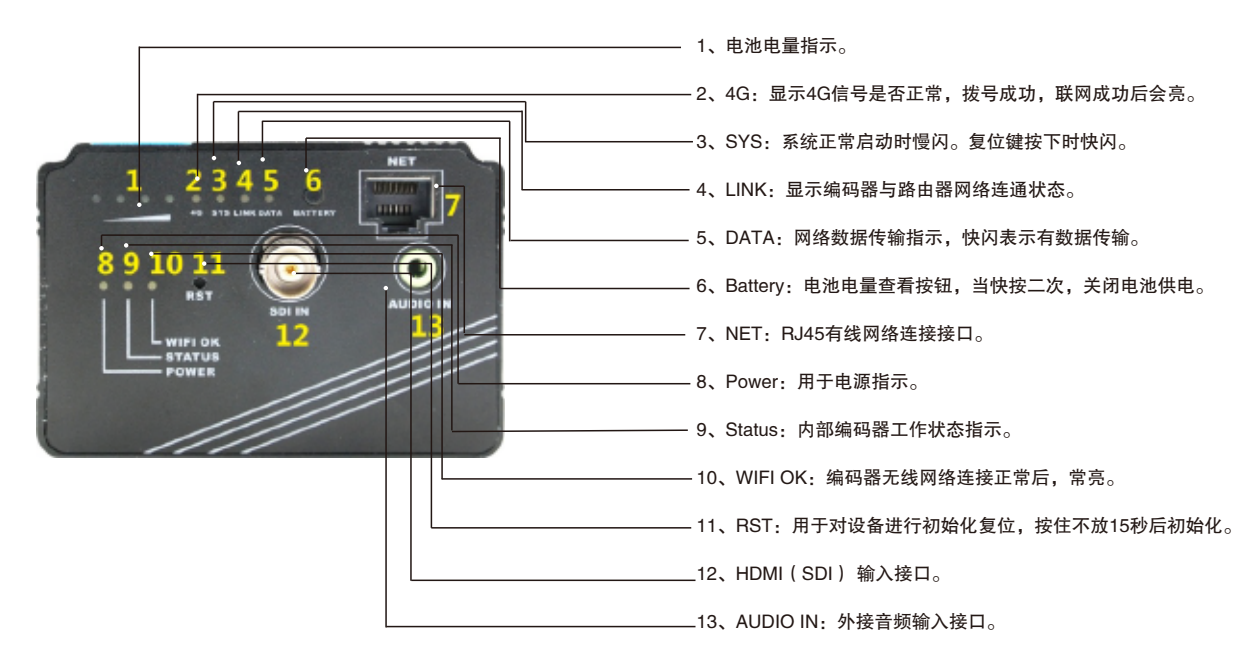

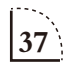

4G-HDMI高清视频直播编码器接口说明

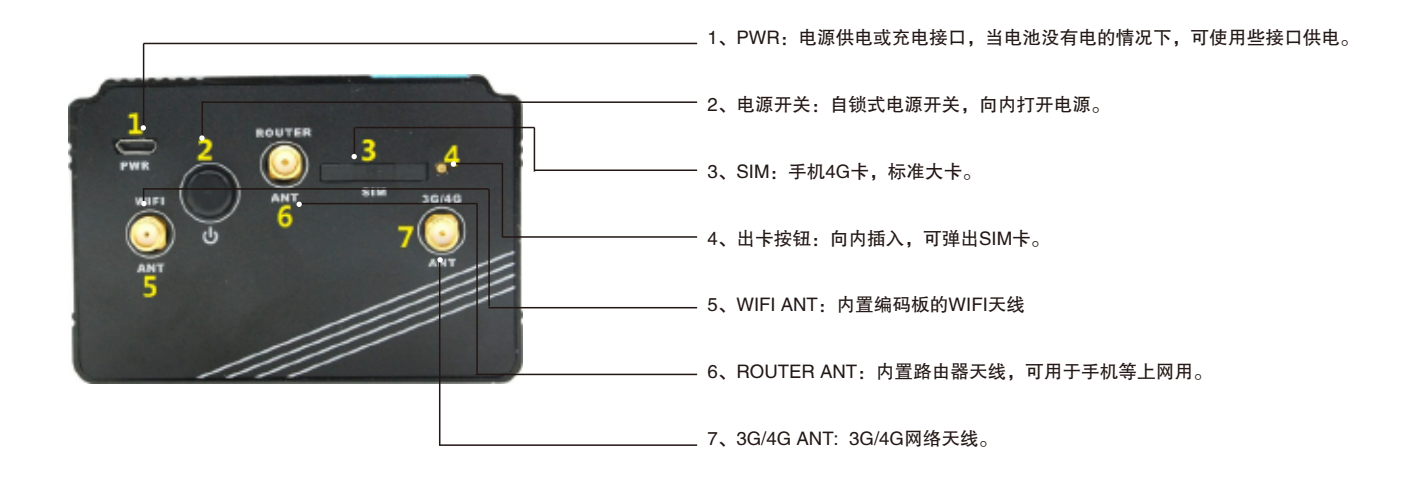

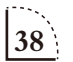

禾苗编码器配置

1 禾苗编码器在出厂时,默认工作在 AP模式。当设备上 电后,我们会看到设备指示的Power灯和 wifi等亮起,此 时表示设备工作正常,打开N8 Play,准备开始配置 

 上午7:54
 ● .nl 移动 .nl 移动 4G

 Q 搜索网页、设置、应用、视频...
 日

 6° 多云
 2月26日周日

 J1
 ()

 数据
 ()

 hnlive
 手电筒

 静音
 ()

 ○
 ()

 $2_{$ 在设置编码器之前,请确保N8直播机的WIFI是开启的,同时关闭手机的移动数据

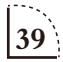

禾苗编码器配置 3 进入个人中心——禾苗编码器,进入禾苗编码器列表页面,如下图。在这个列表中,APP会自动发现和手机处在同一无线网络的编码器。不过,对于新设备来说,这里肯定是空的,因为还没有配置编码器的网络连接哦

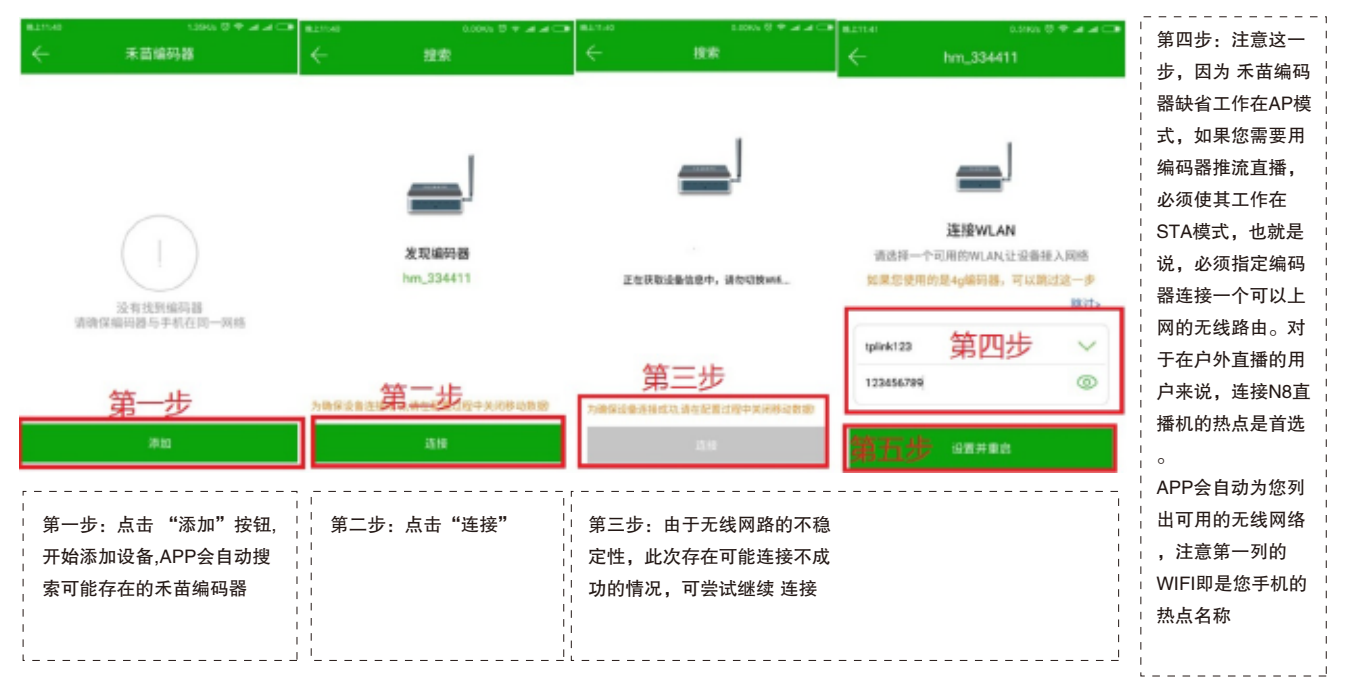

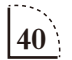

#### 禾苗编码器配置

第五步:选择要连接的无线网络,输入 密码,点击 是设置并重启。 此时WIFI编码器会立即重启,并尝试连 接您指定的无线网络。

这个过程中,请注意编码器的WIFI状态 灯,如果亮起,说明已经连接成功!如 果不能亮起,说明没能连接至你选择的 网络,需要对禾苗编码器进行初始化重 新配置。按住RST开关,15秒后初始化 完成。

注:我们可以让N8直播机的WIFI网络 直接连接上禾苗编码器的热点上( hm\_\*\*\*\*\*\*),这样过会儿,N8 Play 中会自动找到禾苗编码器,你就可以直 播进去配置了。

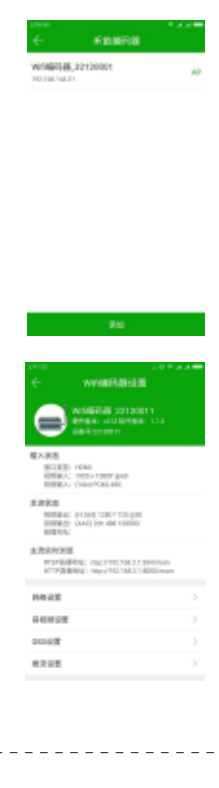

第六步:如果设备连接成功,此时我们在 "禾苗编码器"列表页就会看 到这个编码器设备的条目。点击它,进入详细配置。如左图:

重要提示:如果您购买的是 禾苗4G编码器,这一步配置则不是必须的, 因为4G编码器直接可以插4G卡进行直播。此时,点击 跳过 即可。直接 对编码器进行推流地址的配置

该页面 显示了编码器的主要信息,包括设备名称,软硬件版本,IP地址 等等。如果有设备有新的软件,您也可以在这里看到更新提示,并能依 照向导进行设备软件升级操作。

如果您将设备的HDMI口连接上某一视频信号源,此处也能看到具体的参 数信息。

网络设备/音视频设置/OSD设置/推流设置等 类目,是为编码器的各种配 置参数页面,接下来结合实际应用为您讲解.

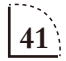

禾苗编码器配置 禾苗编码器提供了 多种直播方式:

4 开始直播:因为禾苗编码器上网需要通过无线路由器。在以上的教程中,给大家展示了如果将 编码器连接到指定无线网络的方法。实际直播应用中,您可以使用N8直播机的热点,或者其他无线 路由器来解决禾苗编码器的上网问题.

#### **A**<sub>直接由编码器推流</sub>:

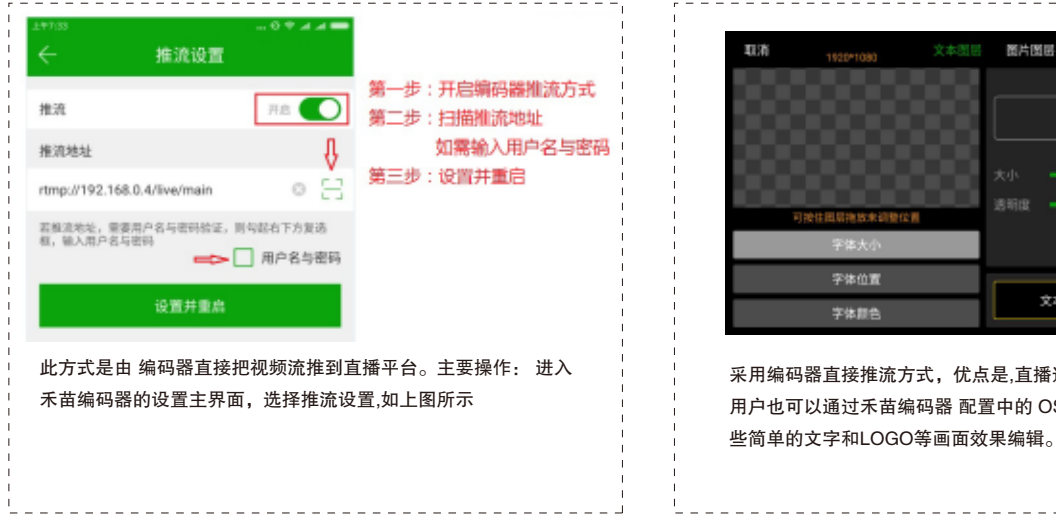

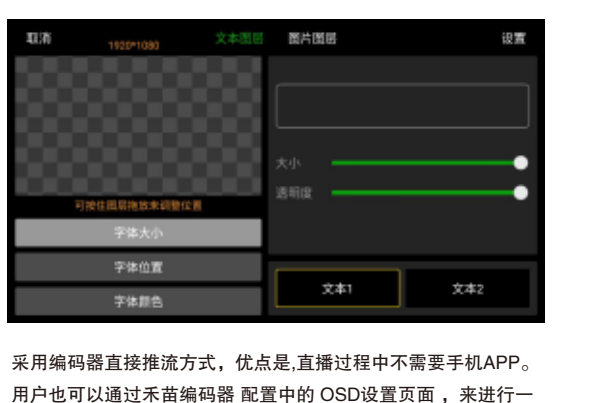

42 <sup>`</sup>

禾苗编码器配置 <sup>禾苗编码器提供了</sup> 多种直播方式:

#### **B**通过N8直播机进行直播

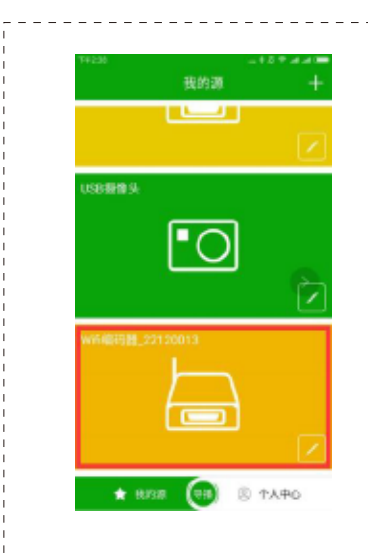

此方式的原理是,用N8 Play app主动拉取编码器的视频流,随后 由app来进行推流直播。此方式为禾苗特有的直播,结合N8 Play app强大的导播功能,能为您的直播带来更丰富的形式和内容。 app内置的各种功能如,文字图片,字幕版,比分板,画中画,背 景音乐等都可以使用。

主要操作:待编码器连接成功,APP中能看到该编码器信息之后。我们进入APP的推流界面,输入推流地址,进入直播控制台。 此时我们看到 左边视频源 类目中的,禾苗编码器,已经显示 为 您的设备名称,点击它即可预览 实时的编码器视频流。点击 推流 即可开始直播!

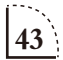

禾苗编码器配置 禾苗编码器提供了

5 可配置成用4G流量卡直播: (适用于禾苗4G编码器)

多种直播方式:

直播。

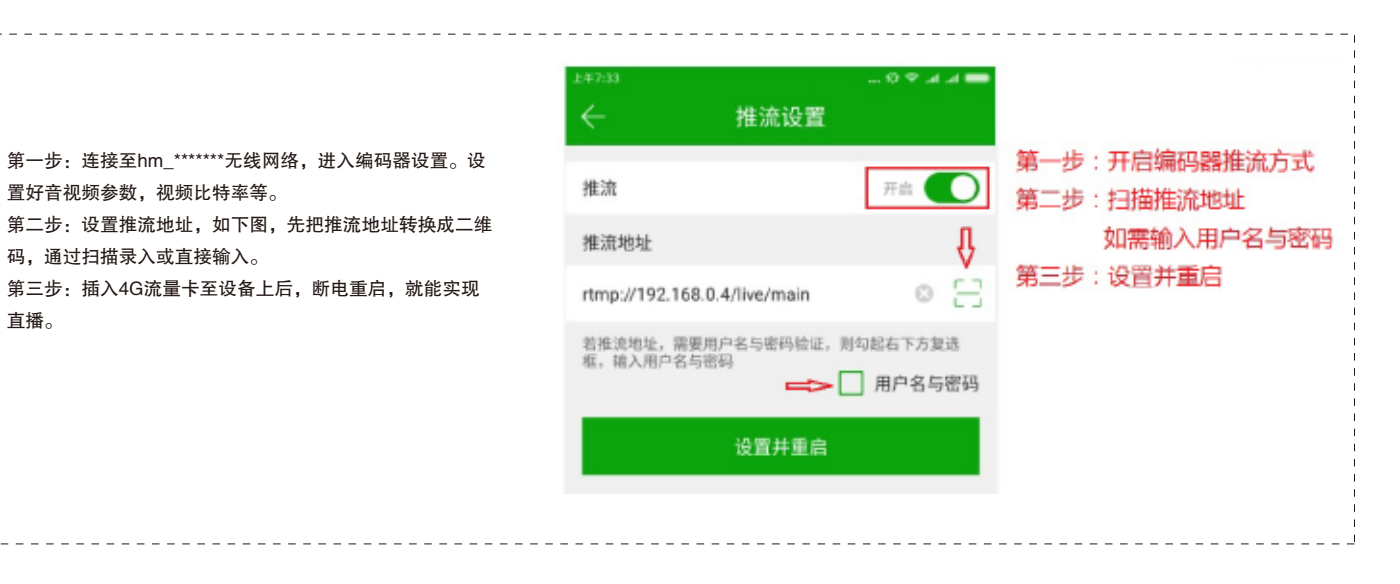

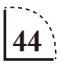

#### 禾苗编码器配置

禾苗编码器提供了

6 配置成用有线网络直播: (适用于禾苗4G编码器)

多种直播方式:

#### 禾苗4G编码器通过有线网络进行直播

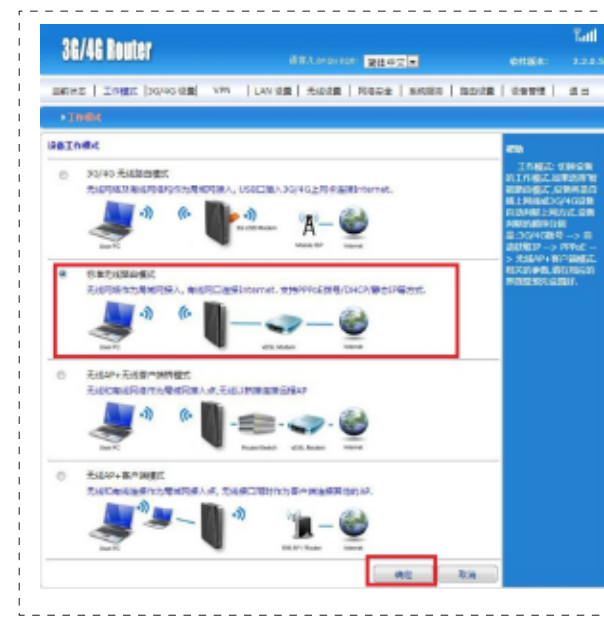

第一步: 连接至hm\_\*\*\*\*\*\*无线网络, 进入编码器设置, 直 接配置推流地址。见以上步骤操作。 第二步: 手机连接至4G编码器无线网络hmlive\*\*\*\*, 密码: hm123456, 打开手机网页浏览器, 输入: 192.168.144.1 进入, 用户名与密码: admin 第三步: 选择工作模式为:标准无线路由模式点:确认 第四步: 断电重启后开始直播

注:选择此方式后,一定要用无线连接后才能对编码器 进行配置。此时如果用电脑进行配置的话,请拔掉电脑 与编码器连接的那一根网线。

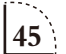

禾苗编码器配置

禾苗编码器提供了 多种直播方式:

T.

7 配置成用无线路由器直播:

| 00        | ▼⊿⊿ 🛔 下午3:46 | ← 推                                                                                   | 流设置                                                                         |                                                  |
|-----------|--------------|---------------------------------------------------------------------------------------|-----------------------------------------------------------------------------|--------------------------------------------------|
| ← 网络      | 设置           |                                                                                       |                                                                             |                                                  |
|           |              | 推流                                                                                    | ла 🌔                                                                        |                                                  |
| 工作模式      | STA          | 推流地址                                                                                  |                                                                             | 第一步:在编码器的网络设置中,采用STA方式下,选                        |
| 连接的Wifi名称 | gwgw 🗸       | rtmp://192.168.0.4/live,                                                              | /main © [3]                                                                 | 可连接外网的无线路由器热点。                                   |
| 连接的Wifi應码 | tacasa ()    | 若推流地址。雷亚用户名与                                                                          | 密码设证,则勾起右下方复选框,                                                             | 第二步:输入无线网络的密码,点:设置开重启。 第三步:手机连接此无线路由器上,使用禾苗APP中的 |
|           |              | 48/A/01-0-4/0294                                                                      | 用户名与密码                                                                      | 流方式,实现无线路由器直播。                                   |
| 设置        | 并重启          | 此页面为编码器直接推测<br>APP的导播功能,建议在<br>器,由APP拉流后再推测<br>当然,这也暗藏了一个参<br>两个直播平台,可以由如<br>的边际声响见一种 | 8的参数设定。如果忽想使用<br>生直播控制界面选择WIFI编码<br>ft。<br>骨性,就是如果您想要同时推<br>编码器直接指一路,同时用APP | 第四步:进入禾苗编码器,把RTMP推流地址配置好。                        |
|           |              | 不过,一定要保证您的开                                                                           | 无线网络质量,否则效果不住!                                                              |                                                  |
|           |              | iQ1                                                                                   | <b>百并重</b> 启                                                                |                                                  |
|           |              |                                                                                       |                                                                             |                                                  |

\_ \_ \_ \_ \_ \_ \_ \_ \_

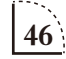

禾苗编码器配置

禾苗编码器提供了 🛛 🞖 配置编码器

多种直播方式:

8 配置编码器参数 可进入禾苗编码器设置界面修改参数:

| ← 音視频设置            |          |
|--------------------|----------|
| 含频码率               | 128 kbps |
| 音频重采样              | 关闭       |
| 外接音频切换             | 教学输入     |
|                    |          |
| 设置                 |          |
| 视频分辨率              | 1280*720 |
| 视频码率(16-12000)kbpe | 1500     |
| 编码帧率               | 30       |
|                    |          |
| 设置                 |          |
| 利比較(0-100)         | 50       |
| 饱和度(0-100)         | 50       |
|                    |          |

A、音视频参数:可修改音频(数字音频为HDMI中的音频,模拟音频为外接音频 输入)、视频、对比度等,修改参数后点:设置。

B、OSD设置:可以设置禾苗编码器的水印。设置后一直保留在视频中。

C、推流设置:此推流地址是禾苗编码器直播推流,无需要禾苗APP配合使用。 方法:推流开关置:开启,通过扫描或复制录入推流地址。如果推流需要用户名 与密码可填入。

D、设备升级:用于对禾苗编码器进行固件升级。

E、重启设备:用于对禾苗编码器进行重启。

F、设备恢复出厂:用于对禾苗编码器恢复出厂数据。

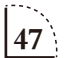

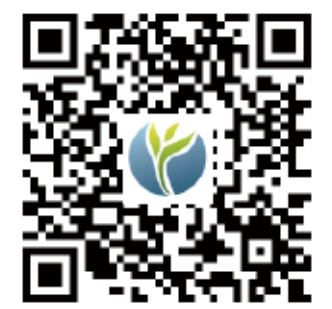

地址:上海闵行区景联路439号3号楼202室 南通分公司地址:南通市人民东路887号尚东国际商务中心4号楼1015室 电话:400-6026-107 邮箱:JP@hn-video.com 网址:http://www.hemiaolive.com

#### N8直播机系统升级与APP升级

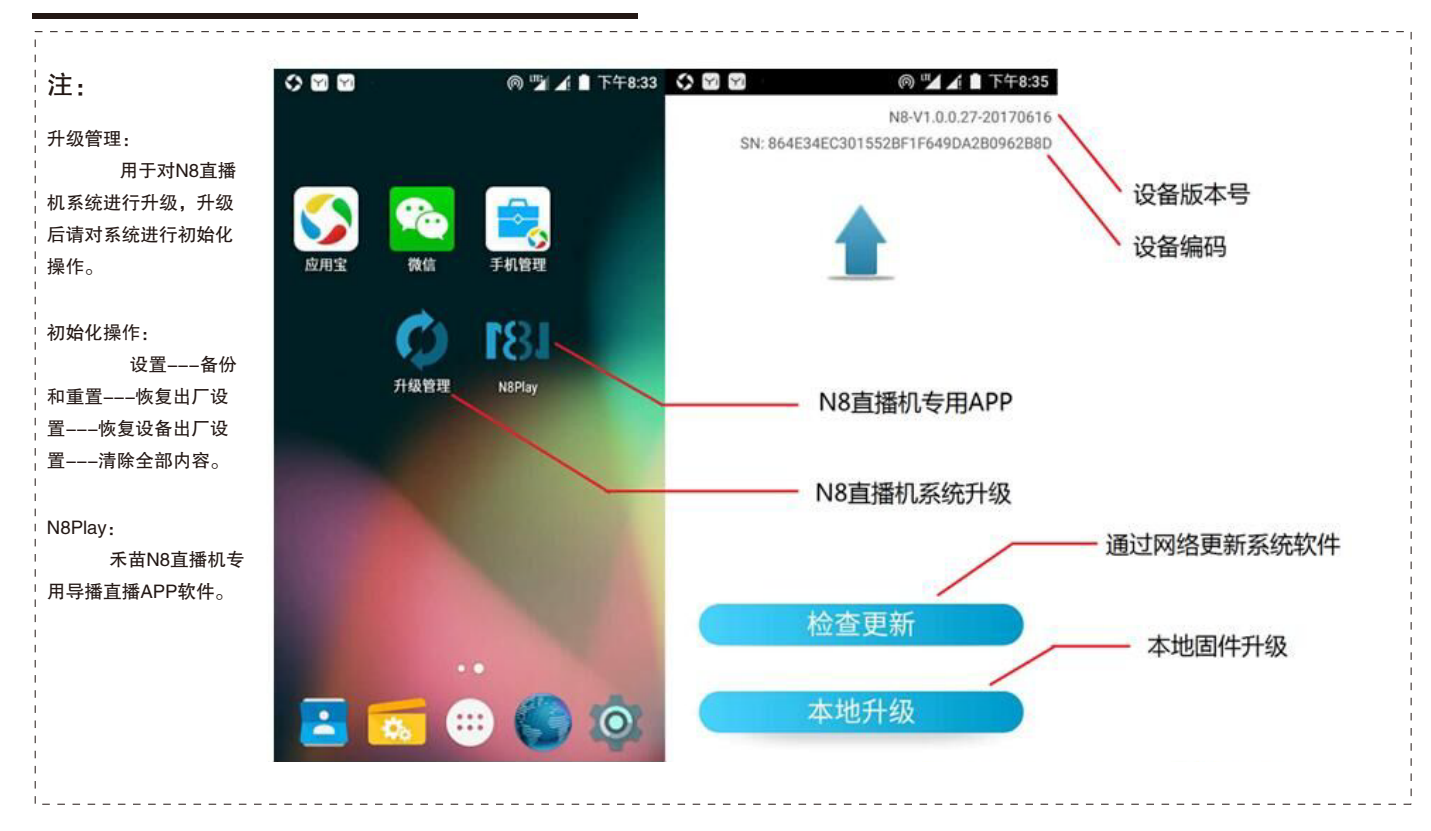

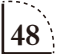